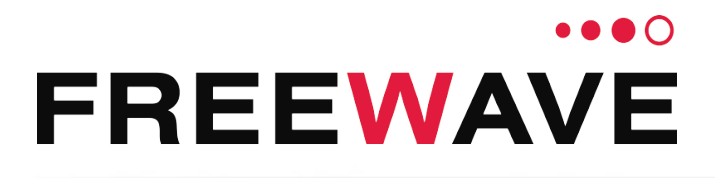

# WC30i-TZ Wireless Flow Totalizer

# **User & Reference Manual**

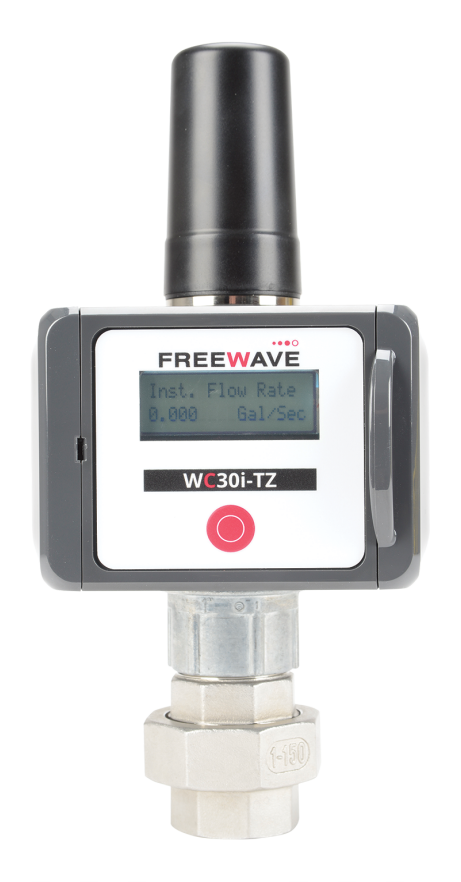

Part Number: LUM0099AA Revision: Mar-2018

#### **Safety Information**

The products described in this manual can fail in a variety of modes due to misuse, age, or malfunction and is not designed or intended for used in systems requiring fail-safe performance, including life safety systems. Systems with the products must be designed to prevent personal injury and property damage during product operation and in the event of product failure.

#### **STOP** Warning! Remove power before connecting or disconnecting the interface or RF cables.

FreeWave Technologies, Inc. warrants the FreeWave® WC30i-TZ Wireless Flow Totalizer (Product) that you have purchased against defects in materials and manufacturing for a period of three years from the date of shipment, depending on model number. In the event of a Product failure due to materials or workmanship, FreeWave will, at its discretion, repair or replace the Product. For evaluation of Warranty coverage, return the Product to FreeWave upon receiving a Return Material Authorization (RMA). The replacement product will remain under warranty for 90 days or the remainder of the original product warranty period, whichever is longer.

IN NO EVENT WILL FREEWAVE TECHNOLOGIES, INC., ITS SUPPLIERS, OR ITS LICENSORS BE LIABLE FOR ANY DAMAGES ARISING FROM THE USE OF OR INABILITY TO USE THIS PRODUCT. THIS INCLUDES BUSINESS INTERRUPTION, LOSS OF BUSINESS INFORMATION, INABILITY TO ACCESS OR SEND COMMUNICATION OR DATA, PERSONAL INJURY OR DAMAGE, OR OTHER LOSS WHICH MAY ARISE FROM THE USE OF THIS PRODUCT. THE WARRANTY IS EXCLUSIVE AND ALL OTHER WARRANTIES EXPRESS OR IMPLIED, INCLUDING BUT NOT LIMITED TO ANY WARRANTIES OF MERCHANTABILITY OR FITNESS FOR A PARTICULAR USE ARE EXPRESSLY DISCLAIMED.

FreeWave's Warranty does not apply in the following circumstances:

- 1. If Product repair, adjustments, or parts replacements are required due to accident, neglect, or undue physical, electrical, or electromagnetic stress.
- 2. If Product is used outside of FreeWave specifications as stated in the Product's data sheet.
- 3. If Product has been modified, repaired, or altered by Customer unless FreeWave specifically authorized such alterations in each instance in writing.

FreeWave Technologies, Inc. 5395 Pearl Parkway, Suite 100 Boulder, CO 80301 303-381-9200 Toll Free: 1-866-923-6168 Fax: 303-786-9948

Copyright © 2018 by FreeWave Technologies, Inc. All rights reserved.

www.freewave.com

LUM0099AA Rev Mar-2018

Page 2 of 88

Copyright © 2018 FreeWave

### **Table of Contents**

| Preface                                                       | 5   |
|---------------------------------------------------------------|-----|
| 1. Overview                                                   | . 7 |
| 2. Equipment                                                  | . 8 |
| 2.1. Included Equipment                                       | . 8 |
| 2.2. User-supplied Equipment                                  | . 8 |
| 3. WC30i-TZ Connections                                       | 9   |
| 3.1. Local Display (LCD)                                      | 10  |
| 3.2. Internal Connections                                     | .12 |
| 3.3. Power Connection                                         | 14  |
| 4. WC Toolkit Installation                                    | 16  |
| 5. WC Toolkit Update                                          | 23  |
| 6. Configuration                                              | 26  |
| 7. Upgrade Mainboard Firmware                                 | 33  |
| 8. Activate LCD                                               | .36 |
| 8.1. Activate LCD Always On                                   | .37 |
| 8.2. Deactivate LCD Always On                                 | .38 |
| 9. 30-day Logging                                             | .39 |
| 10. Zero Volumes                                              | 41  |
| 10.1. Zero All Volumes                                        | .42 |
| 10.2. Zero Today's Volume                                     | .43 |
| 10.3. Zero Yesterday's Volume                                 | 44  |
| 11. Mounting, Battery Replacement, Cleaning                   | .45 |
| 11.1. Mount the WC30i-TZ Wireless Flow Totalizer              | .46 |
| 11.2. Internal Lithium Battery Replacement                    | .47 |
| 11.3. Coin Cell Battery Replacement                           | .48 |
| 11.4. Cleaning Instructions                                   | .50 |
| 12. Battery Life Estimates                                    | 51  |
| 12.1. Battery Discharge / Alarm Threshold                     | .52 |
| 12.2. Battery Life Estimate Calculator                        | .52 |
| 12.2.1. View the Battery Life Estimator                       | 52  |
| 12.3. WC30i-TZ Wireless Flow Totalizer Battery Life Estimates | 54  |
| 13. WC Toolkit Software Environment                           | 55  |
| 13.1. Device Configuration window                             | .56 |
| 13.1.1. Settings area                                         | .60 |
| 13.1.2. Units area                                            | 61  |
| 13.1.3. Parameters area                                       | .62 |
| 13.1.4. Clock Setting area                                    | .63 |
| 13.2. Daily Volume Log window                                 | .64 |

LUM0099AA Rev Mar-2018

Page 3 of 88

Copyright © 2018 FreeWave

| 14. WAVECONTACT Network Frequencies                    | 66 |
|--------------------------------------------------------|----|
| 14.1. Radio Network Group Selection: 0, 1, 2, or 3     | 67 |
| 14.2. Radio Network Group Selection: 4, 5, 6, or 7     | 68 |
| 14.3. Radio Network Group Selection: 8, 9, 10, 11      | 69 |
| 14.4. Radio Network Group Selection: 12, 13, 14, 15    | 70 |
| 14.5. Radio Network Group Selection: 16, 17, 18, or 19 | 71 |
| 14.6. Radio Network Group Selection: 20, 21, 22, 23    | 72 |
| 14.7. Radio Network Group Selection: 24, 25, 26, 27    | 73 |
| 14.8. Radio Network Group Selection: 28 or 29          | 74 |
| Appendix A: Technical Specifications                   | 75 |
| Appendix B: Control Drawing: 960-0087-02               | 78 |
| Appendix C: Remote Modbus Registers                    | 79 |
| Appendix D: Connection Troubleshooting                 | 81 |
| Appendix E: LEDs                                       | 82 |
| Appendix F: Available Accessories                      | 83 |
| Appendix G: FreeWave Legal Information                 | 84 |

Page 4 of 88

Copyright © 2018 FreeWave

### Preface

### **Contact FreeWave Technical Support**

For up-to-date troubleshooting information, check the **Support** page at <u>www.freewave.com</u>. FreeWave provides technical support Monday through Friday, 8:00 AM to 5:00 PM Mountain Time (GMT -7).

- Call toll-free at 1-866-923-6168.
- In Colorado, call 303-381-9200.
- Contact us through e-mail at moreinfo@freewave.com.

### **Other WAVECONTACT Information**

Use the FreeWave <u>http://support.freewave.com/</u> website to download the latest version of these documents.

Registration is required to use this website.

| Document          | Description                                                                             | FreeWave<br>Part Number |
|-------------------|-----------------------------------------------------------------------------------------|-------------------------|
| User Manual       | The User Manual provides setup, configuration, and safety information for the WC30i-TZ. | LUM0099AA               |
| Quick Start Guide | The Quick Start Guide provides the out-of-the-box setup of the WC30i-TZ.                | QSG0048AA               |
| Application Note  | Intrinsically Safe Installation                                                         | LAN5509AA               |
| Application Note  | Battery Life Estimates                                                                  | LAN5511AA               |

LUM0099AA Rev Mar-2018

Page 5 of 88

Copyright © 2018 FreeWave

### **Document Styles**

This document uses these styles:

- Parameter setting text appears as: [Page=radioSettings]
- File names appear as: configuration.cfg.
- File paths appear as: C:\Program Files (x86)\FreeWave Technologies.
- User-entered text appears as: xxxxxxxxx.

**Caution**: Indicates a situation that **MAY** cause damage to personnel, the radio, data, or network.

**Example**: Provides example information of the related text.

FREEWAVE Recommends: Identifies FreeWave recommendation information.

**Important!**: Provides crucial information relevant to the text or procedure.

Note: Emphasis of specific information relevant to the text or procedure.

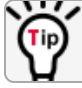

Provides time saving or informative suggestions about using the product.

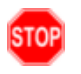

**Warning!** Indicates a situation that **WILL** cause damage to personnel, the radio, data, or network.

Page 6 of 88

Copyright © 2018 FreeWave

### 1. Overview

Thank you for purchasing the WC30i-TZ Wireless Flow Totalizer.

The WC30i-TZ is an intrinsically safe device with these features:

- Frequency Range and Input Sensitivity
  - 1Hz to 4kHz (low gain) and 20mV peak-to-peak (p-p)
  - 1Hz to 2kHz (high gain) and 5mV peak-to-peak (p-p)
  - Jumper selectable
- Provides grand total, yesterday's total, and today's total to individual Modbus registers
- Real time clock for daily contract hour setting
- Configurable push button zeroing with optional batch mode
- Configurable K factor
- Flow rate reporting
- Display showing flow rates and flow totals
- Low power operation from an Intrinsically Safe, high capacity lithium primary battery pack
- Sends data to a WC45i-Gateway
- On-board logging of 30 days of flow totals
- Batch processing mode

Note: See Available Accessories (on page 83) for additional equipment.

Note: The terms node and Endpoint are used interchangeably in this document.

Page 7 of 88

Copyright © 2018 FreeWave

### 2. Equipment

### 2.1. Included Equipment

| Included Equipment |     |                                  |  |
|--------------------|-----|----------------------------------|--|
| FreeWave Part #    | Qty | Description                      |  |
| WC30i-TZ           | 1   | WC30i-TZ Wireless Flow Totalizer |  |
| QSG0048AA          | 1   | Quick Start Guide                |  |

### 2.2. User-supplied Equipment

- 4-pin to USB programming cable (FreeWave Part #: WC-USB-4PIN).
- Teflon tape
- Computer for WAVECONTACT device configuration.
- Turbine Flowmeter

Note: See Available Accessories (on page 83) for additional equipment.

Page 8 of 88

Copyright © 2018 FreeWave

### 3. WC30i-TZ Connections

- Local Display (LCD) (on page 10)
- Internal Connections (on page 12)
- Power Connection (on page 14)

Page 9 of 88

Copyright © 2018 FreeWave

### 3.1. Local Display (LCD)

The WC30i-TZ uses a local LCD display (with back-light) to view flow totals, flow rates, and status information.

**Note**: By default, the LCD and back-light automatically turn off after 30 seconds unless configured to always be on.

- The LCD (#1 in Figure 1) is powered on only when the LCD Power-on button under the LCD is pressed.
- Press the LCD Power-on button (#2 in Figure 1) to cycle through these information screens:

| WC30i-TZ LCD Information          |                     |                                            |  |
|-----------------------------------|---------------------|--------------------------------------------|--|
| Screen Title                      | Reporting<br>Format | Reporting<br>Measurement <sup>Note 1</sup> |  |
| Inst. Flow Rate <sup>Note 2</sup> | 0.000               | Gal / Sec***                               |  |
| Avg Flow Rate <sup>Note 3</sup>   | 0.000               | Gal / Sec***                               |  |
| Today's Volume                    | 0.00                | Gal***                                     |  |
| Yesterday's Volume                | 0.00                | Gal***                                     |  |
| Total Volume                      | 0.00                | Gal***                                     |  |
| K-Factor                          | 1.0                 | cnt / Gal***                               |  |
| Radio: Not Conn                   | RSSI:               | dBm                                        |  |

#### Notes

1. The Reporting Measurements are determined by the selection made in the Units area (on page 61) of the Device Configuration window.

**Example**: Gallons is the default selection in the **Units** area. If Cubic Meters (cu. meters) is selected in the **Volume Units** and **K-Factor** list boxes, the Reporting Measurement is cm / Sec or cm for their respective screens. The K-Factor is reported as cnt / cm.

- 2. The **Instantaneous Flow Rate (Inst. Flow Rate)** is calculated every 2 seconds. At check-in, the most recent instantaneous calculated flow rate is reported.
- 3. The Average Flow Rate (Avg Flow Rate) is the flow rate over the configured Checkin Interval list box period.

**Example**: If the **Checkin Interval** list box is configured as 2-minutes, each check-in contains the average flow rate over the 2 minutes.

#### Additional Information

- Activate LCD Always On (on page 37)
- Deactivate LCD Always On (on page 38)

LUM0099AA Rev Mar-2018

Page 10 of 88

Copyright © 2018 FreeWave

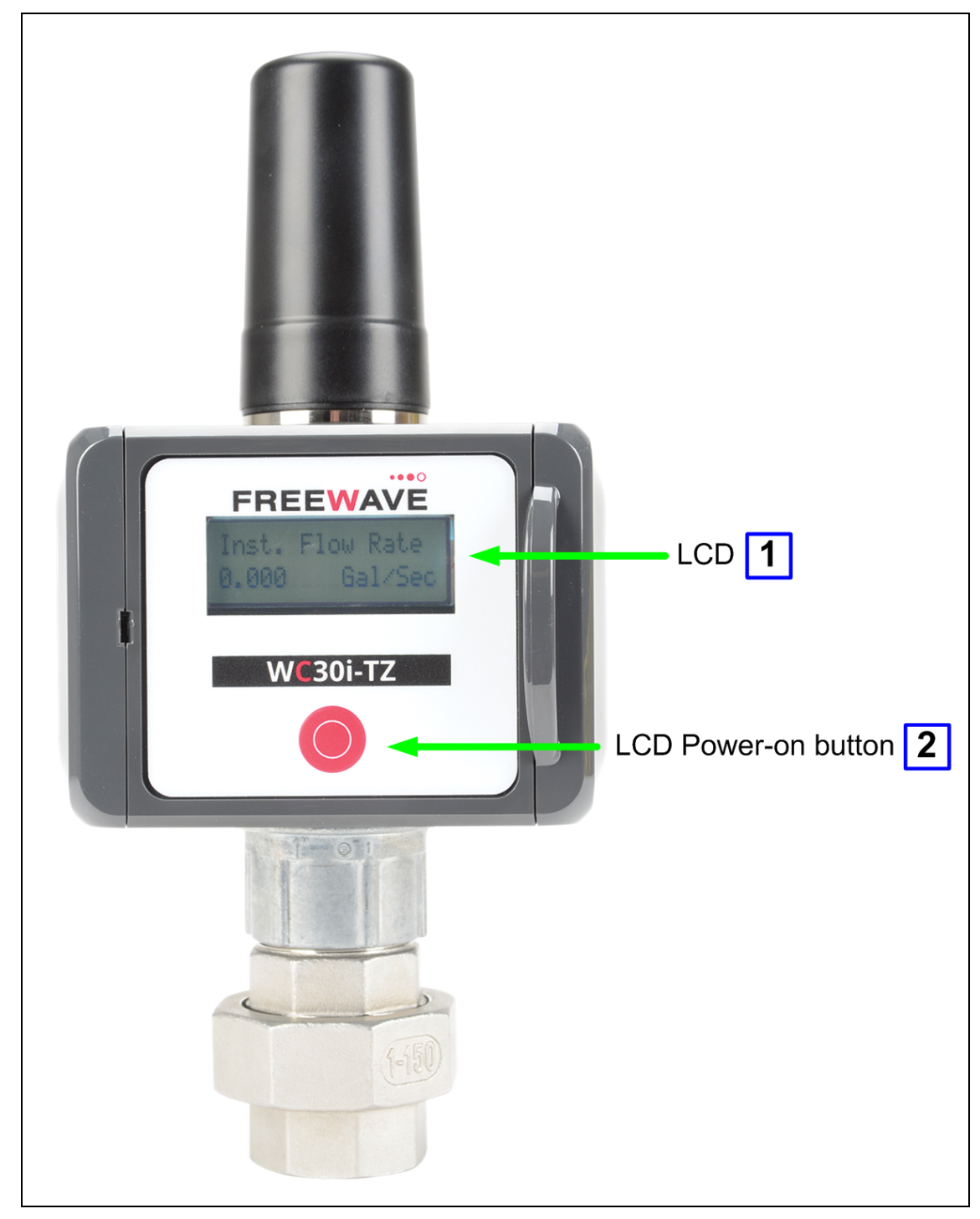

Figure 1: WC30i-TZ LCD and LCD Power-on button

LUM0099AA Rev Mar-2018

Page 11 of 88

Copyright © 2018 FreeWave

### **3.2. Internal Connections**

The WC30i-TZ connections are shown in Figure 2:

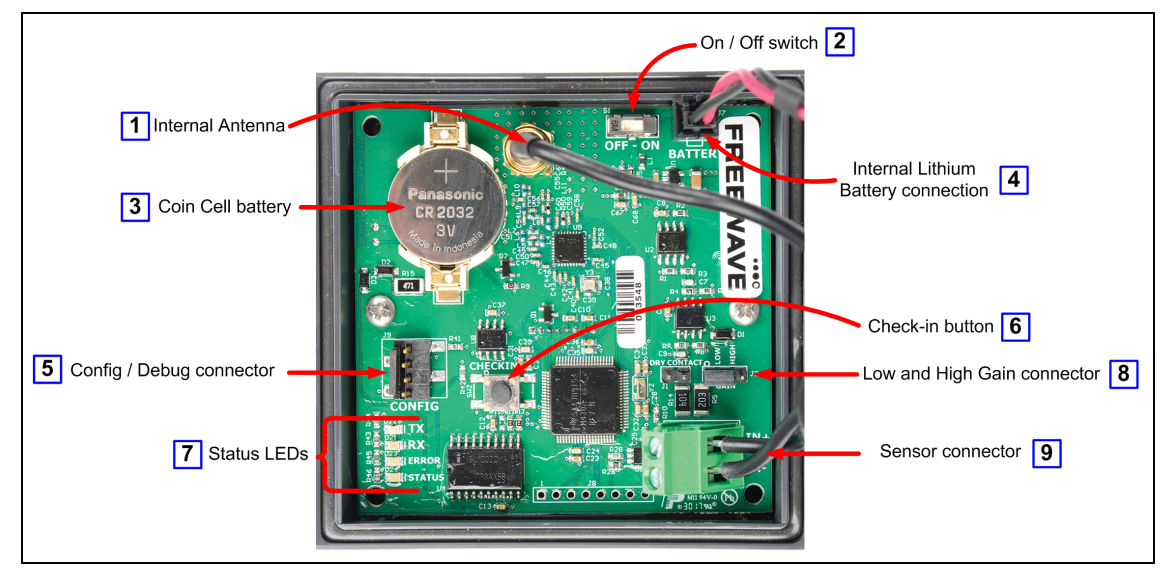

Figure 2: WC30i-TZ Wireless Flow Totalizer Connections

| WC30i Wireless Pressure Sensor - Connections |                      |                                                                                                    |  |
|----------------------------------------------|----------------------|----------------------------------------------------------------------------------------------------|--|
| Item #                                       | Title                | Description                                                                                                    |  |
| 1                                            | Internal Antenna     | The Internal Antenna communicates with the WC45i-Gateway.                                                                                                    |  |
| 2                                            | On / Off switch      | The <b>On / Off</b> switch is used to provide power to the WC30i-TZ using the <b>Internal Lithium Battery</b> connection.                                                                                                    |  |
| 3                                            | Coin Cell<br>battery | The <b>Coin Cell</b> battery is used to backup the real-time clock in the event that the main battery pack is unplugged.           Important!: The battery is a user-supplied Panasonic CR2032           Coin Cell battery.                                                                                                    |  |
|                                              |                      | <ul> <li>Warning! Use of any battery other than a Panasonic CR2032 Coin Cell battery will impair the protection provided by the equipment.</li> <li>AVERTISSEMENT: La sécurité intrinsèque et la protection du produit seront compromis par l'utilisation de batteries autres que celle fournie par FreeWave ayant comme numéro de pièce Panasonic CR2032.</li> <li>Note: See Mounting, Battery Replacement, Cleaning (on page</li> </ul> |  |

LUM0099AA Rev Mar-2018

Page 12 of 88

Copyright © 2018 FreeWave

| WC30i Wireless Pressure Sensor - Connections |                                           |                                                                                                    |  |
|----------------------------------------------|-------------------------------------------|----------------------------------------------------------------------------------------------------|--|
| Item #                                       | Title                                     | Description                                                                                                    |  |
| 4                                            | Internal<br>Lithium Battery<br>connection | This is the location of the Internal Lithium Battery Pack connection.                                                                                                    |  |
| 5                                            | RS232 Config /<br>Debug<br>connector      | This is the connection for the 4-pin to USB programming cable (FreeWave Part #WC-USB-4PIN).                                                                                                    |  |
| 6                                            | Check-in button                           | Press the <b>Check-in</b> button to have the WC30i-TZ perform a check-in and send the current readings to the Gateway.                                                                                                    |  |
| 7                                            | Status LEDs                               | See LEDs (on page 82) for detailed information.                                                                                                    |  |
| 8                                            | Low and High<br>Gain connector            | See LEDs (on page 82) for detailed information.Move the Low and High Gain connector jumper between the Low or<br>High jumper position to control the Input Sensitivity between the WC30<br>TZ and the connected turbine flow meter.FREEWAVE Recommends: For most turbine flow meters, the<br>Low and High Gain connector jumper should remain in its<br>default LOW GAIN position.<br>This provides a sensitivity of 20mV peak-to-peak (p-p).Note: If a high sensitivity is needed, move the Low and High<br>Gain connector jumper to the HIGH GAIN position to increase<br>the sensitivity to 5mV peak-to-peak (p-p). |  |
| 9                                            | Sensor<br>connector                       | This is the connection for the turbine sensor.                                                                                                    |  |

Page 13 of 88

Copyright © 2018 FreeWave

### **3.3. Power Connection**

**Important!**: Verify the items listed in Equipment (on page 8) are available before starting this procedure.

**Note**: It is assumed that the reader and installer have completed the FreeWave WC30i-TZ installation and setup training to follow the procedures in this document.

#### Procedure

- 1. All wiring should be neat and orderly.
- 2. Unsnap and open the latch cover on the WC30i-TZ.
- 3. Connect the battery cable to the **Internal Lithium Battery** connection (see #4 of Figure 3).
- 4. Slide the **On / Off Switch** to the **On** position.
- 5. Connect the 4-pin to USB programming cable to the **RS232 Config / Debug** connector (see #5 of Figure 3).

Note: #4 and #5 match the descriptions in the Internal Connections (on page 12).

6. Connect the USB end of the 4-pin to USB programming cable to the computer.

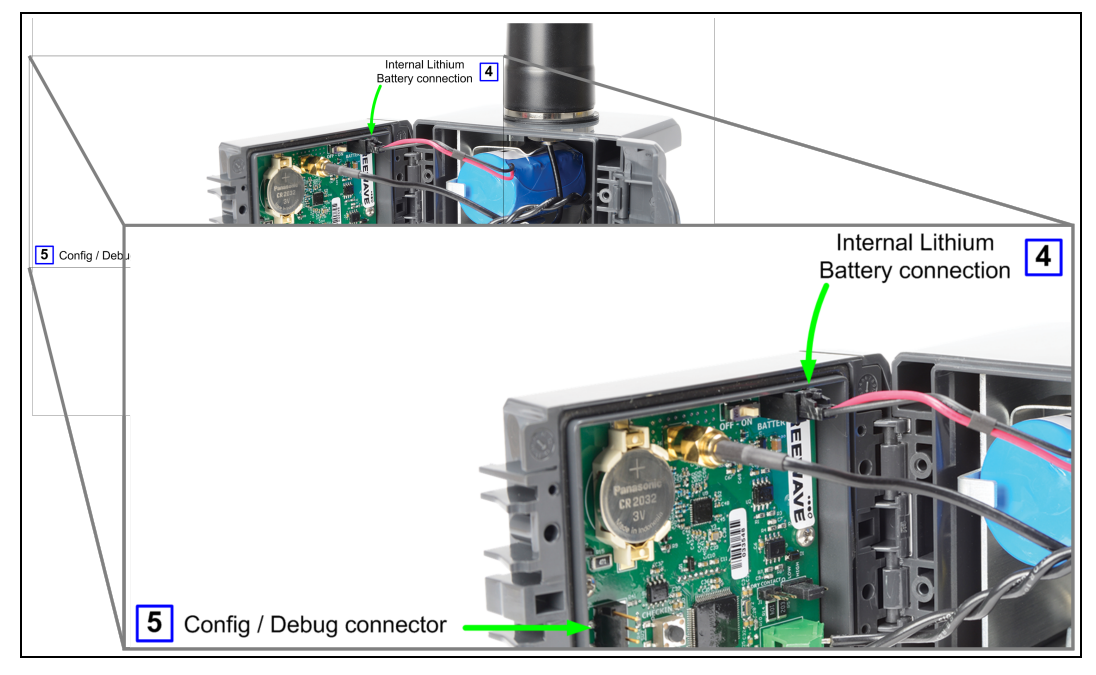

Figure 3: WC30i-TZ Internal Lithium Battery connection and Config / Debug connector

7. If this is the first time the WC30i-TZ is installed, wait for the drivers to install.

Page 14 of 88

Copyright © 2018 FreeWave

**Important!**: Depending on the computer and connection, the driver installation can take 3-6 minutes.

- 8. Continue with:
  - WC Toolkit Installation (on page 16)
  - Configuration (on page 26)

LUM0099AA Rev Mar-2018

Page 15 of 88

Copyright © 2018 FreeWave

### 4. WC Toolkit Installation

**Note**: The images in this procedure are for Windows® 7 and/or Firefox®. The dialog boxes and windows may appear differently on each computer.

1. Click <u>http://support.freewave.com/</u>. The **FreeWave Support** site opens.

Important!: Registration is required to use this website.

| FREEWAVE    |                             | SUPPORT REGISTER FREEWAVE.COM                               |
|-------------|-----------------------------|-------------------------------------------------------------|
|             | How can we help?            |                                                             |
|             | Q Search the knowledge base |                                                             |
| Help Topics |                             | Log In                                                      |
|             |                             | Username                                                    |
|             |                             | Password                                                    |
|             |                             | Remember Me                                                 |
|             |                             | Can't Find it? Contact us!                                  |
|             |                             | Phone: 1.866.923.6168<br>Email: <u>support@freewave.com</u> |

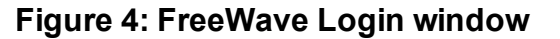

2. Enter the User Name and Password.

| LUM0099AA Rev Mar-2018                   | Page 16 of 88               | Copyright © 2018 FreeWave                |
|------------------------------------------|-----------------------------|------------------------------------------|
| This document is the property of FreeWay | e Technologies, Inc. and co | ontains proprietary information owned by |

FreeWave. This document cannot be reproduced in whole or in part by any means without written permission from FreeWave Technologies, Inc. 3. Click

A successful Login message briefly appears. The **Help Topics** window opens.

4. Click the **Software** link.

| Help Topics               |                         |                                                                                           |
|---------------------------|-------------------------|-------------------------------------------------------------------------------------------|
| 1 III                     |                         | With                                                                                      |
| Software                  | Path Study Request Form | log out                                                                                   |
| TumlQ App Server Software | MM2-M13 Series          |                                                                                           |
| Training and Education    | TumLink Series          | Can't Find it? Contact us!<br>Phone: 1.866.923.6168<br>Email: <u>support@freewave.com</u> |
|                           |                         | •                                                                                         |

Figure 5: Help Topics window

The Software window opens.

5. Click the **WAVECONTACT Toolkit** link.

| FREEWAVE<br>SUPPORT | SUPPORT  | REGISTER                             | FREEWAVE.COM                       |   |
|---------------------|----------|--------------------------------------|------------------------------------|---|
|                     | Q Search | n the knowledge                      | base                               |   |
| Software            |          | Can't Find it                        | ? Contact us!                      |   |
| Tool Suite          |          | Phone: 1.866<br>Email: <u>suppor</u> | .923.6168<br><u>t@freewave.com</u> |   |
| WAVECONTACT Toolkit |          |                                      |                                    | Ŧ |

Figure 6: Software window

The available software appears in the window.

6. Select and click the attachment.

LUM0099AA Rev Mar-2018

Page 17 of 88

Copyright © 2018 FreeWave

| FREEWAVE                                    | SUPPORT REGISTER FREEWAVE.COM                               |
|---------------------------------------------|-------------------------------------------------------------|
|                                             | Q Search the knowledge base                                 |
| WAVECONTACT Toolkit                         | Can't Find it? Contact us!                                  |
|                                             | Phone: 1.866.923.6168<br>Email: <u>support@freewave.com</u> |
| Article Attachments                         |                                                             |
| ZIP FreeWave WC Toolkit Installer v2.1.2.83 | Knowledge Base Articles                                     |
|                                             | Z9-PC Release Notes 💡                                       |

#### Figure 7: WAVECONTACT Toolkit window

The **Opening** dialog box opens.

| Opening FreeWave-V                                             | VC-Toolkit-Installer-v2.1.2.83.zip | × |  |  |
|----------------------------------------------------------------|------------------------------------|---|--|--|
| You have chosen to                                             | o open:                            |   |  |  |
| 🔥 FreeWave-WC-Toolkit-Installer-v2.1.2.83.zip                  |                                    |   |  |  |
| which is: Com                                                  | npressed (zipped) Folder (8.8 MB)  |   |  |  |
| from: http://s                                                 | upport.freewave.com                |   |  |  |
| What should Firefo                                             | ox do with this file?              |   |  |  |
| © <u>O</u> pen with                                            | Windows Explorer (default)         |   |  |  |
| Save File                                                      |                                    |   |  |  |
| Do this <u>a</u> utomatically for files like this from now on. |                                    |   |  |  |
|                                                                |                                    |   |  |  |
|                                                                | OK Cancel                          |   |  |  |

#### Figure 8: WC Toolkit Opening dialog box

**Note**: This procedure shows Firefox® dialog boxes. Other browsers will have different dialog boxes and procedures.

#### 7. Click **OK**.

The Enter name of file to save to dialog box opens.

LUM0099AA Rev Mar-2018

Page 18 of 88

Copyright © 2018 FreeWave

| Enter name of file to save to                                                  | OS (C:)                                                         | Search_WC Toolkit for FW P |
|--------------------------------------------------------------------------------|-----------------------------------------------------------------|----------------------------|
| Organize 🔻 New folder                                                          |                                                                 | II - 0                     |
| Desktop     Desktop     Desktop     Computer     OS (C:)     DVD RW Drive (D:) | Name Name                                                       | Date modified              |
| File name: FreeWave-<br>Save as type: Compressed                               | NC-Toolkit-Installer-v2.1.2.83.zip<br>d (zipped) Folder (*.zip) |                            |
| ) Hide Folders                                                                 |                                                                 | Save Cancel                |

Figure 9: Enter name of file to save to dialog box

- 8. Search for and select a location to save the .zip file to and click **Save**. The **Enter name of file to save to** dialog box closes.
- 9. Open a Windows® Explorer window and find the location where the .zip file was saved.
- 10. Double-click the .zip file.
- 11. Extract the .exe file from the .zip file into a parent location.
- 12. Double-click the **.exe** file to run the WC Toolkit installer. The **Open File - Security Warning** dialog box opens.

| Open File - Security Warning                                                                                                    |
|----------------------------------------------------------------------------------------------------|
| Do you want to run this file?                                                                                                    |
| Name:      FW\FreeWave WC Toolkit Installer v2.1.2.83.exe         Publisher:       SignalFire Telemetry, Inc.         Type:       Application         From:       C:\_WC Toolkit for FW\FreeWave WC Toolkit I |
| Run Cancel                                                                                                    |
| ☑ Always ask before opening this file                                                                                                    |
| While files from the Internet can be useful, this file type can potentially harm your computer. Only run software from publishers you trust. What's the risk?                                                 |

Figure 10: Open File - Security Warning dialog box

13. Click Run.

The User Account Control dialog box opens.

LUM0099AA Rev Mar-2018

Page 19 of 88

Copyright © 2018 FreeWave

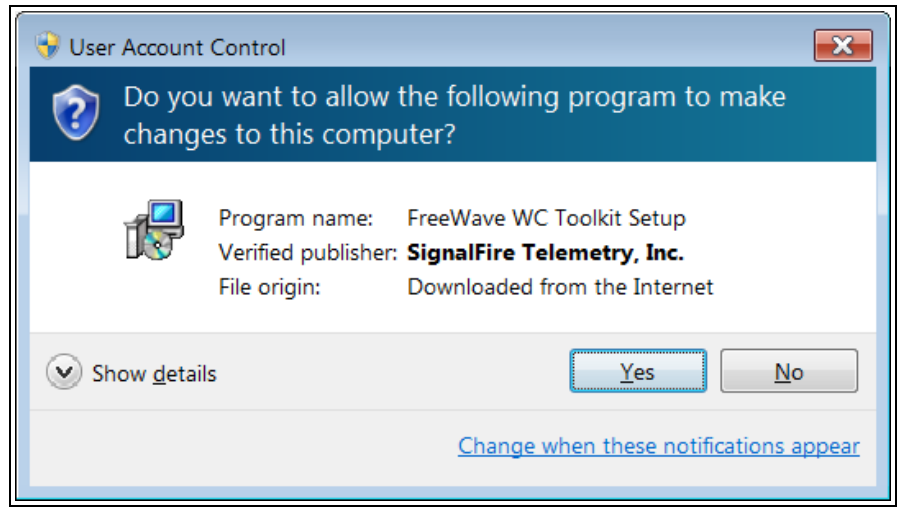

#### Figure 11: User Account Control dialog box

#### 14. Click Yes.

The WC Toolkit Setup Wizard starts.

| 😼 Setup - FreeWave WC Toolkit                                                    | - • 🗙   |
|----------------------------------------------------------------------------------|---------|
| Select Destination Location<br>Where should FreeWave WC Toolkit be installed?    |         |
| Setup will install FreeWave WC Toolkit into the following folder.                |         |
| To continue, click Next. If you would like to select a different folder, click B | Browse. |
| C:\Program Files (x86)\FreeWave\FreeWave WC Toolkit                              | Browse  |
| At least 19.2 MB of free disk space is required.                                 |         |
| Next >                                                                           | Cancel  |

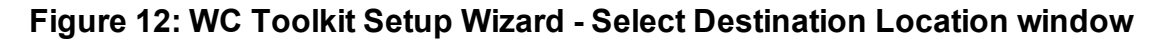

15. Click **Next** to continue. The **Ready to Install** window opens.

LUM0099AA Rev Mar-2018

Page 20 of 88

Copyright © 2018 FreeWave

| 🔂 Setup - FreeWave WC Toolkit                                                                                | • 💌   |
|----------------------------------------------------------------------------------------------------|-------|
| Ready to Install<br>Setup is now ready to begin installing FreeWave WC Toolkit on your computer.             |       |
| Click Install to continue with the installation, or click Back if you want to review or change any settings. |       |
| Destination location:<br>C:\Program Files (x86)\FreeWave\FreeWave WC Toolkit                                 | *     |
| *                                                                                                    | Ŧ     |
| < Back Install C                                                                                             | ancel |

Figure 13: WC Toolkit Setup Wizard - Ready to Install window

#### 16. Click Install.

The install process is very quick. The **Installation Complete** window opens.

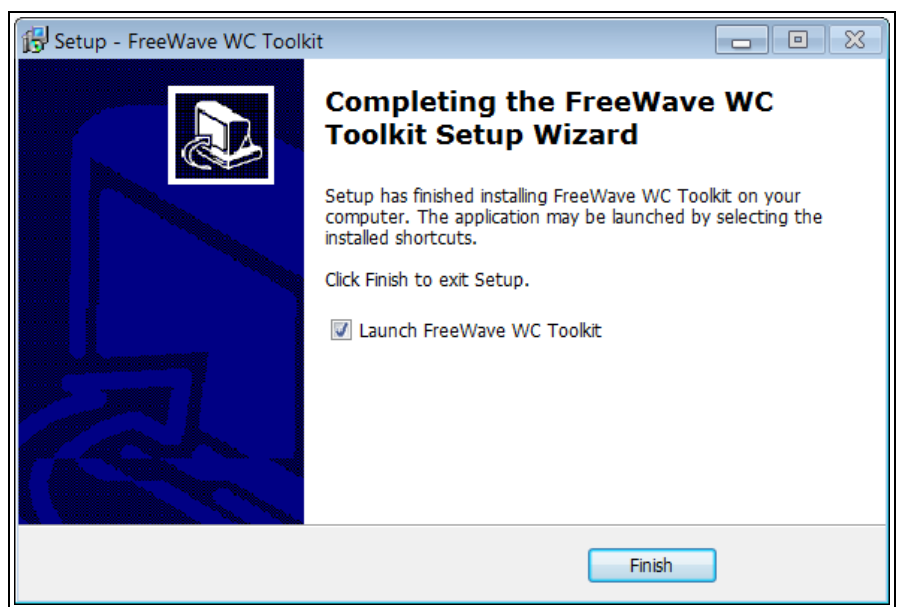

#### Figure 14: WC Toolkit Setup Wizard - Installation Complete window

17. Click **Finish** to open WC Toolkit.

An Update message appears in the WC Toolkit window is an update is available.

Page 21 of 88

Copyright © 2018 FreeWave

| FreeWave WC Toolkit v2.1.2.83                                                                                      |                                         |
|----------------------------------------------------------------------------------------------------|-----------------------------------------|
| File Options Updates Tools                                                                                         | Help Update Available                   |
| Auto-Detect Device<br>COM Port: COM1   Refresh<br>Select COM Port to Auto-Detect<br>Auto-Detect Device on COM Port | <b>FREEWAVE</b><br>Customer Login: None |
| Select Device<br>WC45i-Gateway                                                                                     | ▼ Open Device Window                    |

Figure 15: WC Toolkit - Update Available message

18. Continue with the WC Toolkit Update (on page 23) procedure.

Page 22 of 88

Copyright © 2018 FreeWave

## 5. WC Toolkit Update

If the WAVECONTACT device is connected to the internet, WC Toolkit automatically searches for an update for either the WC Toolkit itself or the connected device's firmware.

An **Update Available** message appears if an update is available.

**Note**: An **Update Available** message also appears in the Device Configuration window (on page 56) for any connected WAVECONTACT device when an update is available for that device. The update procedure is the same for the device and WC Toolkit.

 Open the WC Toolkit software. The Update Available message appears in the window. (Figure 16)

| O FreeWave WC To                                                              | olkit v2.1.                   | 2.83                 |                           |                    |
|-------------------------------------------------------------------------------|-------------------------------|----------------------|---------------------------|--------------------|
| File Options                                                                  | Updates                       | Tools                | Help                      | Update Available   |
| Auto-Detect Device<br>COM Port: COM1<br>Select COM Port<br>Auto-Detect Device | For Auto-Dete     ce on COM P | Refresh<br>ct<br>ort | <b>FRI</b><br>Customer Lo | EEWAVE             |
| WC45i-Gateway                                                                 |                               |                      |                           | Open Device Window |

Figure 16: WC Toolkit - Update Available message

LUM0099AA Rev Mar-2018

Page 23 of 88

Copyright © 2018 FreeWave

2. Click the Update Available message link.

| FreeWave WC Toolkit v2.1.2.83                                 |  |
|---------------------------------------------------------------|--|
| Auto-Detect Device<br>COM Port: COM1  Refresh                 |  |
| Select COM Port to Auto-Detect Auto-Detect Device on COM Port |  |
| Select Device                                                 |  |
| WC45i-Gateway    Open Device Window                           |  |
|                                                               |  |

Figure 17: Click the Update Available message link

The Open File - Security Warning dialog box opens.

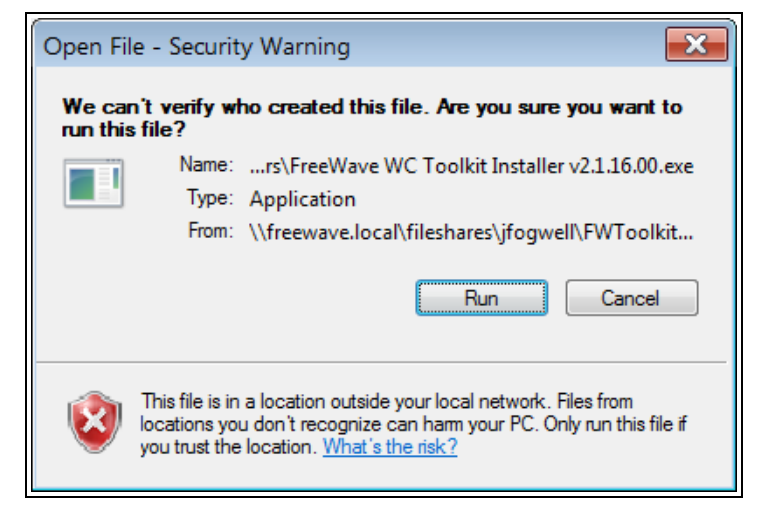

Figure 18: Open File - Security Warning dialog box

#### 3. Click Run.

The User Account Control dialog box opens.

Page 24 of 88

Copyright © 2018 FreeWave

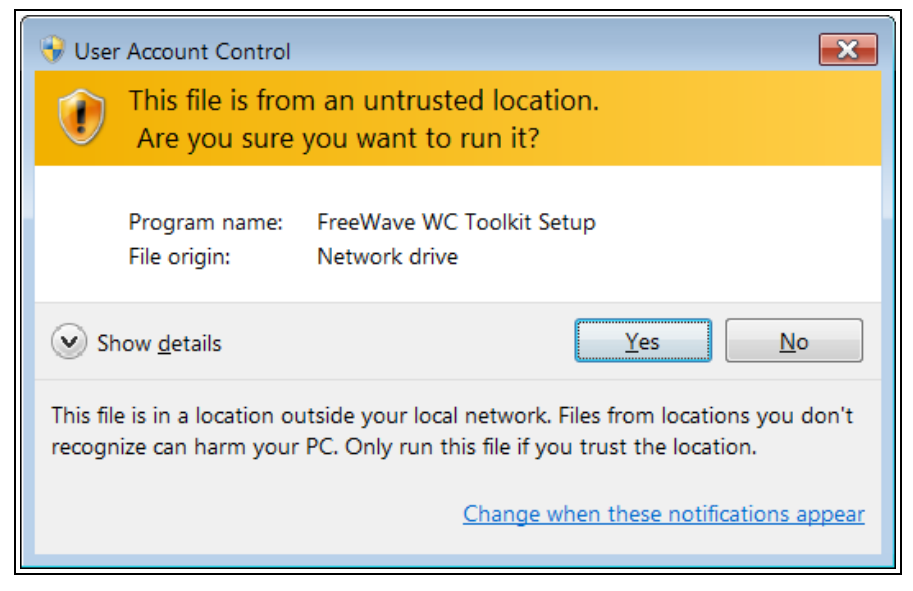

Figure 19: User Account Control dialog box

4. Click Yes.

The WC Toolkit update process is very quick.

When the update is completed, WC Toolkit re-opens the **Select Device** window showing the updated software version in the WC Toolkit window. (Figure 20)

| O FreeWave WC Toolkit                                                                                        |                      |
|----------------------------------------------------------------------------------------------------|----------------------|
| File Options Updates Tools                                                                                   | Help                 |
| Auto-Detect Device<br>COM Port: COM   Refresh<br>Auto-Detect COM : Success<br>Auto-Detect Device on COM Port | Customer Login: None |
| Select Device<br>WC45i-Gateway                                                                               | Open Device Window   |

Figure 20: Select Device window

5. Continue with Configuration of the WC30i-TZ.

Page 25 of 88

Copyright © 2018 FreeWave

# 6. Configuration

Note: The terms node and Endpoint are used interchangeably in this document.

**FREEWAVE Recommends**: Install and configure the **WC45i** Gateway before any Endpoints to ensure the Endpoints have connectivity after installation.

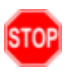

**Warning!** Perform the Configuration steps in a safe location only. **AVERTISSEMENT**: Suivez les étapes de cette section (Configuration) dans un endroit sûr

uniquement.

The WC30i-TZ Wireless Flow Totalizer **MUST BE** set up for correct operation **before** it is placed in the field.

Configurable items include:

- Check-in period selection
- Modbus Slave ID setting
- Network selection
- Network Group selection
- Radio Mode selection

**Important!**: The WC30i-TZ Wireless Flow Totalizer is configured using the **WC Toolkit**. Download the **WC Toolkit** software from <u>http://support.freewave.com/</u>. Registration is required to use this website.

LUM0099AA Rev Mar-2018

Page 26 of 88

Copyright © 2018 FreeWave

**Warning!** Debug and configuration information is available if the 4-pin to USB programming cable is connected to the **RS232 Config / Debug** connector using the debug port on the main board.

STOP

The USB converter cable (FreeWave Part #WC-USB-4PIN) must be used for this interface. Debug and configuration is done using the WC Toolkit.

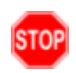

**Warning!** Only connect to the Config / Debug connector port in a safe area! Ensure that the maximum voltage applied to the configuration port is less than 5 VDC! **AVERTISSEMENT**: Branchez le port de déboggage que dans une zone secure. Assurez-vous que la tension électrique sur le port de configuration soit moins de 5 volt DC.

#### Procedure

Note: The screenshots are examples only.

The dialog boxes and windows appear differently on each computer.

1. Verify the WC Toolkit software is installed on the computer connected to the WC30i-TZ.

Note: See WC Toolkit Installation (on page 16) and WC Toolkit Update (on page 23).

- 2. Verify the Gateway is installed and configured before continuing with the Endpoint configuration.
- 3. Connect the WC-USB-4PIN 4-pin to USB programming cable to the computer and the WC30i-TZ.
- Open the WC Toolkit software. The Select Device window opens. (Figure 21)

| FreeWave WC Toolkit v                                                      | - • 💌                |
|----------------------------------------------------------------------------|----------------------|
| File Options Updates Tools                                                 | Help                 |
| Auto-Detect Device<br>COM Port: COM   Refresh<br>Auto-Detect COM : Success | FREEWAVE             |
| Auto-Detect Device on COM Port                                             | Customer Login: None |
| Select Device                                                              |                      |
| WC45i-Gateway                                                              | Open Device Window   |

#### Figure 21: Select Device window

- 5. Click the **Refresh** button to have WC Toolkit search for and list the available COM ports reported by Windows and connected devices in the **COM Port** list box.
- 6. Click the **COM Port** list box arrow and select the COM port on the computer associated with the connected WC30i-TZ.

Page 27 of 88

Copyright © 2018 FreeWave

7. Click the **Auto-Detect Device on COM Port** button to have WC Toolkit connect the device to the COM Port selected in the **COM Port** list box.

Note: Optional: Click the Select Device list box arrow and select the connected WC30i-TZ

| Freewave WC Toolkit v                                                                                                    |                      |
|----------------------------------------------------------------------------------------------------|----------------------|
| File Options Updates Tools                                                                                                    | Help                 |
| Auto-Detect Device                                                                                                    |                      |
| COM Port: COM22   Refresh                                                                                                    | •••                  |
| Auto-Detect COM22: Success                                                                                                    | FREEWAVE             |
|                                                                                                    |                      |
| Auto-Detect Device on COM Port                                                                                                    | Customer Login: None |
|                                                                                                    | -                    |
| Select Device                                                                                                    |                      |
| WC45i-Gateway                                                                                                    | Open Device Window   |
| WC45i-Gateway                                                                                                    |                      |
| WaveView                                                                                                    |                      |
| WC20i-Analog (4-20mA)                                                                                                    |                      |
| WC20i-Analog (1-5V)                                                                                                    |                      |
| WC20-HART<br>WC20-Digital                                                                                                    |                      |
| WC20i-Modbus 485                                                                                                    |                      |
| WC20i-Modbus 485/2DI                                                                                                    |                      |
| WC20-Turbine<br>WC20-KTh                                                                                                    |                      |
| WC20i-RTD                                                                                                    |                      |
| WC30-TZ                                                                                                    |                      |
| WC30i-AXIS - Thief Hatch                                                                                                    |                      |
|                                                                                                    |                      |
| WC30i-AXIS - Pumpjack Monitor                                                                                                    |                      |
| WC30i-AXIS - Pumpjack Monitor<br>WC30i-Wireless Pressure Sensor<br>WC30i-Wireless Level Sensor                                                                                                    |                      |
| WC30i-AXIS - Pumpjack Monitor<br>WC30i-Wireless Pressure Sensor<br>WC30i-Wireless Level Sensor                                                                                                    |                      |
| WC30i-AXIS - Pumpjack Monitor<br>WC30i-Wireless Pressure Sensor<br>WC30i-Wireless Level Sensor<br>WC40i-Modbus System<br>WC40i-BSD System                                                                                                    |                      |
| WC30i-AXIS - Pumpjack Monitor<br>WC30i-Wireless Pressure Sensor<br>WC30i-Wireless Level Sensor<br>WC40i-Modbus System<br>WC40i-RSD System<br>WC40i-MultiIO System                                                                                                    |                      |
| WC30i-AXIS - Pumpjack Monitor<br>WC30i-Wireless Pressure Sensor<br>WC30i-Wireless Level Sensor<br>WC40i-Modbus System<br>WC40i-RSD System<br>WC40i-MultiIO System<br>WC40i-MultiIO Module                                                                             |                      |
| WC30i-AXIS - Pumpjack Monitor<br>WC30i-Wireless Pressure Sensor<br>WC30i-Wireless Level Sensor<br>WC40i-Modbus System<br>WC40i-Moltbilo System<br>WC40i-Multilo System<br>WC40i-Multilo Module<br>WC40i-RSD Remote Switch                                             |                      |
| WC30i-AXIS - Pumpjack Monitor<br>WC30i-Wireless Pressure Sensor<br>WC30i-Wireless Level Sensor<br>WC40i-Modbus System<br>WC40i-RSD System<br>WC40i-MultiIO System<br>WC40i-MultiIO Module<br>WC40i-Counter System<br>WC40i-RSD Remote Switch                          |                      |
| WC30i-AXIS - Pumpjack Monitor<br>WC30i-Wireless Pressure Sensor<br>WC30i-Wireless Level Sensor<br>WC40i-RSD System<br>WC40i-RSD System<br>WC40i-MultiIO System<br>WC40i-MultiIO Module<br>WC40i-Counter System<br>WC40i-RSD Remote Switch<br>WC25i-Wireless IO Module |                      |

#### Figure 22: Select Device list box

The Device Configuration window opens for the selected device.

Note: See Device Configuration window (on page 56) for detailed information.

LUM0099AA Rev Mar-2018

device.

Page 28 of 88

Copyright © 2018 FreeWave

| <b>O</b> wc30                                                           | 0i-TZ                                                                                                    | 1                                                                                                    |           |
|-------------------------------------------------------------------------|----------------------------------------------------------------------------------------------------|----------------------------------------------------------------------------------------------------|-----------|
| 2<br>Produt<br>Slave<br>Node<br>Radio<br>Radio<br>Radio<br>Radio        | Settings Updates Tools Hel<br>Port: COM26 V Refresh<br>COM26 Open<br>Connect/Update<br>Connect/Update | Reported Sensor Values           Address         Description         Value           1100         Volume Units         2           1101         K-Factor Units         2           1102         Timebase Units         0           1103-1104         Total Volume         Unknown           1105-1106         Yesterday's Volume         Unknown           1109-1110         Avg Row Rate         Unknown           1109-1110         Avg Row Rate         Unknown           1111-1112         Instantaneous Row Rate         Unknown           1113-1114         K-Factor         1.000           65532         Battery Voltage (mV)         Unknown           Update Reported Sensor Values         Values | 3         |
| Corpor<br>Radio<br>Radio<br>Radio<br>Radio<br>Check<br>LCD A<br>Setting | rate ID <encrypted><br/>Mode Sleeping<br/>Network 0<br/>Power (dBm) 14<br/>ways On No<br/>gs</encrypted>                                                                                                    | Units<br>Volume Units gallons  Set<br>Timebase Units second  Set<br>K-Factor Units gallons  Farameters<br>K Factor 1.000 Set                                                                                                    | - 7       |
| 5<br>Radio I<br>Radio I<br>Checki                                       | ID 1 Set<br>Name Set<br>Network Group 0 V Set<br>in Interval 1 minute V Set                                                                                                    | Contract Hour (hhmm) 00:00 Set<br>Clock Setting<br>Current Date and Time<br>(24-hour format) Tue, 5 Sep 2017 12:42:41<br>Read Set to PC Set<br>Set Encryption Key Help<br>Key: freewaye Set                                                                                                    | -9<br>-10 |
| Success                                                                 |                                                                                                    |                                                                                                    |           |

#### Figure 23: Device Configuration window: WC30i-TZ

8. In the Settings area (#5), change these settings:

**Note**: The **Network** settings are used to create separate networks using multiple Gateways (that are in close proximity to one another).

Important!: The Radio Network and Radio Network Group settings are selected by the user but MUST MATCH the existing Gateway network for successful communication between the Gateway and Endpoint. See WAVECONTACT Network Frequencies (on page 66) for additional information.

a. In the Slave ID column / text box, enter the remote source Endpoint Modbus Slave ID.

**Note**: Each remote device connected to the Gateway MUST have a unique Modbus Slave ID (1-240). See Remote Modbus Registers (on page 79) for Modbus details.

LUM0099AA Rev Mar-2018

Page 29 of 88

Copyright © 2018 FreeWave

Important!: Verify there are no duplicate Slave IDs in a given network. The Gateway only caches one set of data for each Slave ID. A duplicate is overwritten.

- b. Click the **Set** button to save the information.
- c. Optional: In the **Node Name** text box, enter a name for the Endpoint using a maximum of 10 characters.
- d. Click the **Set** button to save the information.
- e. Click the Radio Mode list box arrow and select either Sleeping or Non-Sleeping.

**Caution**: Do NOT use the **Non-Sleeping** option with the WC30i-TZ because of rapid depletion of battery life.

- f. Click the **Set** button to save the information.
- g. Click the **Radio Network** list box arrow and select 0 (zero) to 7 for the assigned number.
- h. Click the Set button to save the information.
- i. Click the **Radio Network Group** list box arrow and select 0 (zero) to 29 for the network group assigned number.
- j. Click the **Set** button to save the information.
- k. Click the **Checkin Interval** list box arrow and select how often the Endpoint wakes up, reads the Modbus device, and transmits the register data to the Gateway.
- I. Click the **Set** button to save the information.
- 9. In the **Units** area (#6), change these settings:
  - a. Click the **Volume Units** list box arrow and select the unit the accumulated volumes and flow rate are presented in.
  - b. Click the Set button to save the information.
  - c. Click the **Timebase Units** list box arrow to configure the units used for the flow rates.
  - d. Click the Set button to save the information.
  - e. Click the **K-Factor Units** list box arrow and select the unit the flow meter uses for its k-factor.
  - f. Click the **Set** button to save the information.
- 10. In the **Parameters** area (#8), change these settings:
  - a. In the **K Factor** text box, enter the amount of pulses for the connected turbine flow meter.
  - b. Click the **Set** button to save the information.
  - c. Click the **Contract Hour (hh:mm)** spin box to control when the accumulated **Today's Volume** is moved to **Yesterday's Volume** and zero **Today's Volume**.

Note: The contract hour is set in hh:mm in the 24-hour format.

LUM0099AA Rev Mar-2018

Page 30 of 88

Copyright © 2018 FreeWave

**Example**: 2:30pm is entered as 14:30.

- d. Click the **Set** button to save the information.
- 11. In the **Clock Setting** area (#9), change these settings:
  - a. Optional: Click the **Read** button to read the current time / date from the WC30i-TZ.
  - b. Click the Set to PC button to synchronize the WC30i-TZ time to the connected computer for the battery back-up real-time clock. or

Click the **Current Date and Time** spin box to manually enter the date and time of the WC30i-TZ for the battery back-up real-time clock.

- c. Click the **Set** button to save the information.
- 12. In the Set Encryption Key area (#10), change these settings:
  - a. In the **Key** text box, enter the encryption key for the device using 6 to 16 characters.
  - b. Click the Set button to save the information.

**Important!**: A Key CANNOT contain spaces or angle brackets. The Gateway and Endpoints only communicate if they are configured with the same **Key**. When setting up a new network, use this same encryption Key on all the devices.

**Note**: When the WC30i-TZ drops its network, it attempts to join networks using the same encryption **Key**.

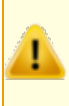

**Caution**: It is possible to hide the encryption **Key** so it cannot be read. This is the most secure option, but if the **Key** is forgotten, there is **no way to recover it**. The **Key** must be reset on every device on the network.

- 13. Optional: Click the **Settings** menu and select **Set Encryption Key Unrecoverable** to permanently hide the key.
- 14. On the WC30i-TZ, press the **Check-in** button to send the current readings to the Gateway.
- 15. Verify the Gateway is communicating with the Endpoints.

Note: A successful connection on the WAVECONTACT Endpoint is indicated with Green blinking ⊖ TX and ACT lights and a Red blinking ⊖ light for RX.

If the connection is NOT successful, a Green blinking  $\ominus$  TX light appears for 10 seconds.

**FREEWAVE Recommends**: Install and configure the **WC45i** Gateway before any Endpoints to ensure the Endpoints have connectivity after installation.

- 16. Optional: Continue with:
  - Upgrade Mainboard Firmware (on page 33)
  - Activate LCD (on page 36)

LUM0099AA Rev Mar-2018

Page 31 of 88

Copyright © 2018 FreeWave

- 30-day Logging (on page 39)
- Zero Volumes (on page 41)
- 17. Close the WC Toolkit software.
- 18. Remove the WC-USB-4PIN 4-pin to USB programming cable from the computer and the WC30i-TZ.
- 19. Use the 1" female NPT swivel fitting to directly mount the WC30i-TZ to a standard turbine flowmeter.

Note: See Control Drawing: 960-0087-02 (on page 78) for additional information.

Page 32 of 88

Copyright © 2018 FreeWave

# 7. Upgrade Mainboard Firmware

Firmware updates for the WC30i-TZ are completed using the RS232 Config / Debug connector port and WC Toolkit.

1. Verify the WC Toolkit software is installed on the computer connected to the WC30i-TZ.

Note: See WC Toolkit Installation (on page 16) and WC Toolkit Update (on page 23).

- 2. Verify the Gateway is installed and configured before continuing with the Endpoint configuration.
- 3. Connect the WC-USB-4PIN 4-pin to USB programming cable to the computer and the WC30i-TZ.
- Open the WC Toolkit software. The Select Device window opens. (Figure 24)

Page 33 of 88

Copyright © 2018 FreeWave

This document is the property of FreeWave Technologies, Inc. and contains proprietary information owned by FreeWave. This document cannot be reproduced in whole or in part by any means without written permission from FreeWave Technologies, Inc.

| O FreeWave WC Toolkit v                                                    |                     |
|----------------------------------------------------------------------------|---------------------|
| File Options Updates Tools                                                 | Help                |
| Auto-Detect Device<br>COM Port: COM   Refresh<br>Auto-Detect COM : Success | REEWAVE             |
| Auto-Detect Device on COM Port                                             | ustomer Login: None |
| Select Device                                                              |                     |
| WC45i-Gateway                                                              | Open Device Window  |
|                                                                            |                     |

Figure 24: Select Device window

- 3. Click the **Refresh** button to have WC Toolkit search for and list the available COM ports reported by Windows and connected devices in the **COM Port** list box.
- 4. Click the **COM Port** list box arrow and select the COM port on the computer associated with the connected WC30i-TZ.
- Click the Auto-Detect Device on COM Port button to have WC Toolkit connect the device to the COM Port selected in the COM Port list box. The Device Configuration window opens for the selected device.
- 6. On the Updates menu, click Upgrade Mainboard Firmware.

| Ow                    | C30i-TZ  |                            |       |      |  |  |
|-----------------------|----------|----------------------------|-------|------|--|--|
| File                  | Settings | Updates                    | Tools | Help |  |  |
|                       |          | Upgrade Mainboard Firmware |       |      |  |  |
| Papartad Sapar Valuas |          |                            |       |      |  |  |

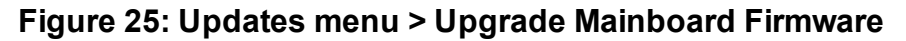

The Upgrade Mainboard Firmware window opens.

| O Upgrade Mainboard Firmware                                                              | ×   |
|-------------------------------------------------------------------------------------------|-----|
| Mainboard Firmware File \\freewave.local\fileshares\\FWToolkit\Firmware\FlowTotalizerfwil |     |
| Start Upgrade                                                                             |     |
| Progress: Idle                                                                            |     |
|                                                                                           |     |
|                                                                                           | -11 |

Figure 26: Upgrade Mainboard Firmware window

Note: By default, the latest firmware file is selected from the update server.

7. Click the **Start Upgrade** button to load the file to the device.

LUM0099AA Rev Mar-2018

Page 34 of 88

Copyright © 2018 FreeWave

8. Wait while the **Upgrade Mainboard Firmware** window progress bar shows the file transfer.

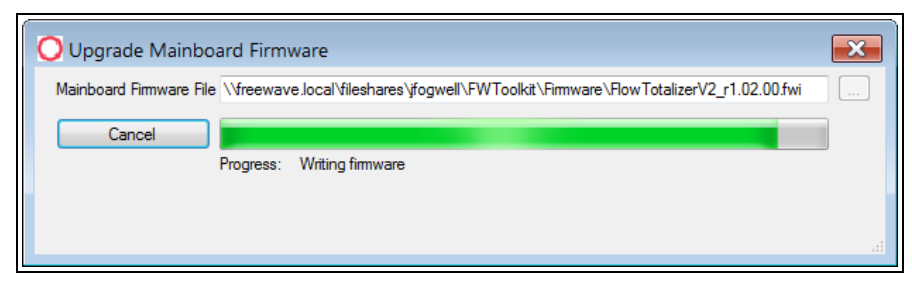

#### Figure 27: Progress bar of firmware update

The Upgrade Mainboard Firmware window shows that the upgrade was successful.

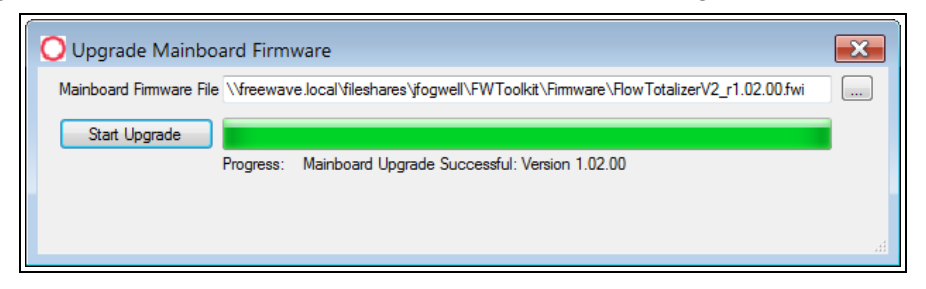

#### Figure 28: Successful firmware update message

9. Close the Upgrade Mainboard Firmware window.

Page 35 of 88

Copyright © 2018 FreeWave

### 8. Activate LCD

The WC30i-TZ uses a local LCD display (with back-light) to view flow totals, flow rates, and status information.

The LCD on the WC30i-TZ can be set to remain on always.

**Note**: By default, the LCD and back-light automatically turn off after 30 seconds unless configured to always be on.

It will come back on when the LCD Power-on button is pressed.

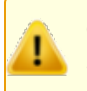

**Caution**: When the LCD is always on, it impacts the WC30i-TZ battery life. See the Battery Life Estimates (on page 51) for detailed information.

- Activate LCD Always On (on page 37)
- Deactivate LCD Always On (on page 38)

Page 36 of 88

Copyright © 2018 FreeWave
#### 8.1. Activate LCD Always On

- 1. Open the Device Configuration window (on page 56).
- 2. On the Settings menu, click LCD Always On: ENABLE.

| OWC30i-TZ |               |                                  |              |        |      |    |  |
|-----------|---------------|----------------------------------|--------------|--------|------|----|--|
|           | File          | Settings                         | Updates      | Tools  | Help |    |  |
|           |               | Set Encryption Key Unrecoverable |              |        |      |    |  |
|           | COM           | LCD /                            | Always On: I | ENABLE |      | Va |  |
|           | Address Descr |                                  |              |        |      |    |  |

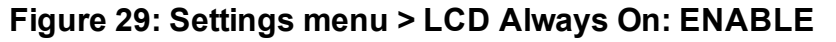

A confirmation message appears.

| LCD Alway | rs On                                                                                   |
|-----------|-----------------------------------------------------------------------------------------|
| ?         | This will enable the 'LCD ALWAYS ON' feature.<br>Are you sure that you want to proceed? |
|           | Yes <u>N</u> o                                                                          |

Figure 30: LCD Always On Confirmation message

- 3. Click the **Yes** button to continue.
- 4. Close the WC Toolkit software.

Page 37 of 88

This document is the property of FreeWave Technologies, Inc. and contains proprietary information owned by FreeWave. This document cannot be reproduced in whole or in part by any means without written permission from FreeWave Technologies, Inc.

## 8.2. Deactivate LCD Always On

- 1. Open the Device Configuration window (on page 56).
- 2. On the Settings menu, click LCD Always On: DISABLE.

| Owc:                             | 30i-TZ |            |         |         |         |  |
|----------------------------------|--------|------------|---------|---------|---------|--|
| File Settings Updates Tools Help |        |            |         |         |         |  |
| Set Encryption Key Unrecoverable |        |            |         |         |         |  |
| COM                              | LCD    | Always On: | DISABLE |         | Va      |  |
| COM                              | COME   | •          |         | Address | Descrip |  |

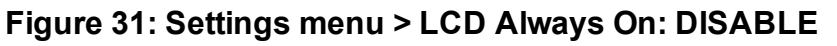

A confirmation message appears.

| LCD Alway | s On                                                                                     |
|-----------|------------------------------------------------------------------------------------------|
| ?         | This will disable the 'LCD ALWAYS ON' feature.<br>Are you sure that you want to proceed? |
|           | Yes <u>N</u> o                                                                           |

Figure 32: LCD Always On Confirmation message

- 3. Click the **Yes** button to continue.
- 4. Close the WC Toolkit software.

Page 38 of 88

This document is the property of FreeWave Technologies, Inc. and contains proprietary information owned by FreeWave. This document cannot be reproduced in whole or in part by any means without written permission from FreeWave Technologies, Inc.

# 9. 30-day Logging

The WC30i-TZ keeps an on-board log of the last 30 days of flow totals.

Note: This log is accessed using WC Toolkit.

- 1. Open the Device Configuration window (on page 56).
- 2. On the Tools menu, click Daily Log.

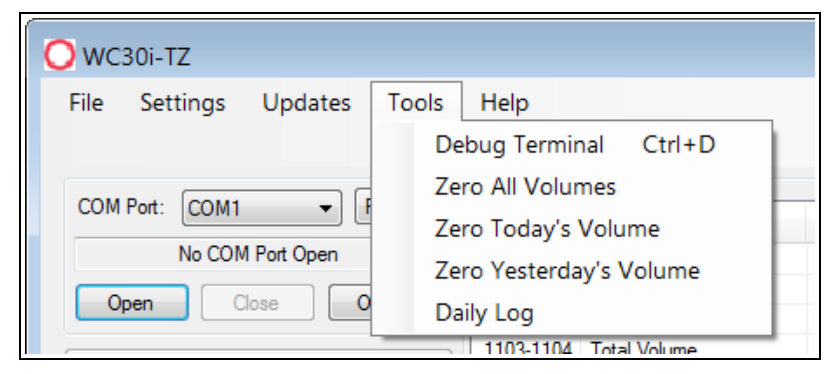

Figure 33: Tools menu > Daily Log

The Daily Volume Log window (on page 64) opens.

LUM0099AA Rev Mar-2018

Page 39 of 88

Copyright © 2018 FreeWave

| 🔿 Daily Volun                   | ne Log      |         |             |  |  |  |
|---------------------------------|-------------|---------|-------------|--|--|--|
| Timestamp                       | Vol. Pumped | Units   | Battery (V) |  |  |  |
| 01/01/14 00:00                  | 0.000       | Gallons | 0.000       |  |  |  |
| 01/01/14 00:00                  | 0.000       | Gallons | 0.000       |  |  |  |
| 01/01/14 00:00                  | 0.000       | Gallons | 0.000       |  |  |  |
| 01/01/14 00:00                  | 0.000       | Gallons | 0.000       |  |  |  |
|                                 |             |         |             |  |  |  |
|                                 |             |         |             |  |  |  |
|                                 |             |         |             |  |  |  |
|                                 |             |         |             |  |  |  |
|                                 |             |         |             |  |  |  |
|                                 |             |         |             |  |  |  |
|                                 |             |         |             |  |  |  |
|                                 |             |         |             |  |  |  |
|                                 |             |         |             |  |  |  |
|                                 |             |         |             |  |  |  |
|                                 |             |         |             |  |  |  |
|                                 |             |         |             |  |  |  |
| L                               |             |         |             |  |  |  |
| Refresh Clear Log Export to CSV |             |         |             |  |  |  |
|                                 |             |         |             |  |  |  |

#### Figure 34: Daily Volume Log window

3. Click the **Refresh** button to read the log file.

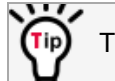

The log can be saved as a .csv file.

- 4. Optional: Click the Export to CSV button to open the Save As dialog box.
- 5. Use the dialog box to name and save the file in a file designated location.
- 6. Optional: Click the **Clear Log** button to erase all stored log information. A confirmation message appears.

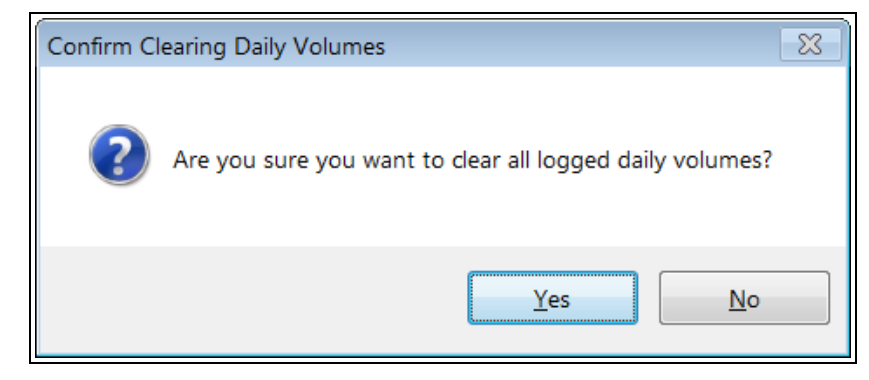

#### Figure 35: Confirm Clearing Daily Volumes message

8. Close the **Daily Volume Log** window.

7.

Copyright © 2018 FreeWave

## 10. Zero Volumes

The stored volume information can be zeroed on the WC30i-TZ.

- Zero All Volumes (on page 42)
- Zero Today's Volume (on page 43)
- Zero Yesterday's Volume (on page 44)

Page 41 of 88

Copyright © 2018 FreeWave

## 10.1. Zero All Volumes

- 1. Open the Device Configuration window (on page 56).
- 2. On the **Tools** menu, click **Zero All Volumes**.

| O WC30i-TZ            |                         |
|-----------------------|-------------------------|
| File Settings Updates | Tools Help              |
|                       | Debug Terminal Ctrl+D   |
| COM Part: COM1 -      | Zero All Volumes        |
|                       | Zero Today's Volume     |
| No COM Port Open      | Zero Yesterday's Volume |
| Open Close O          | Daily Log               |
|                       | 1103-1104 Total Volume  |

#### Figure 36: Settings menu > Zero All Volumes

A confirmation message appears.

| Zero All Vo | olumes 🛛 🕅                                                            |
|-------------|-----------------------------------------------------------------------|
| ?           | This will zero all volumes.<br>Are you sure that you want to proceed? |
|             | Yes No                                                                |

#### Figure 37: Zero All Volumes Confirmation message

- 3. Click the **Yes** button to continue.
- 4. Close the WC Toolkit software.

Page 42 of 88

Copyright © 2018 FreeWave

## 10.2. Zero Today's Volume

- 1. Open the Device Configuration window (on page 56).
- 2. On the **Tools** menu, click **Zero Today's Volume**.

| O WC30i-TZ            |                         |
|-----------------------|-------------------------|
| File Settings Updates | Tools Help              |
|                       | Debug Terminal Ctrl+D   |
| COM Port: COM1 -      | Zero All Volumes        |
|                       | Zero Today's Volume     |
| No COM Port Open      | Zero Yesterday's Volume |
| Open Close O          | Daily Log               |
|                       | 1103-1104 Total Volume  |

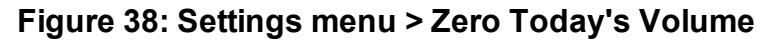

A confirmation message appears.

| Zero Today | y's Volume                                                               |
|------------|--------------------------------------------------------------------------|
| ?          | This will zero today's volume.<br>Are you sure that you want to proceed? |
|            | Yes No                                                                   |

#### Figure 39: Zero Today's Volume Confirmation message

- 3. Click the Yes button to continue.
- 4. Close the WC Toolkit software.

Page 43 of 88

Copyright © 2018 FreeWave

## 10.3. Zero Yesterday's Volume

- 1. Open the Device Configuration window (on page 56).
- 2. On the Tools menu, click Zero Yesterday's Volume.

| O WC30i-TZ            |                         |
|-----------------------|-------------------------|
| File Settings Updates | Tools Help              |
|                       | Debug Terminal Ctrl+D   |
| COM Port: COM1 -      | Zero All Volumes        |
|                       | Zero Today's Volume     |
| No COM Port Open      | Zero Yesterday's Volume |
| Open Close O          | Daily Log               |
|                       | 1103-1104 Total Volume  |

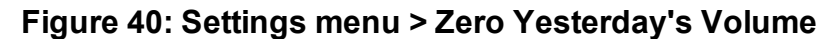

A confirmation message appears.

| Zero Yeste | rday's Volume 🔀                                                              |
|------------|------------------------------------------------------------------------------|
| ?          | This will zero yesterday's volume.<br>Are you sure that you want to proceed? |
|            | Yes <u>N</u> o                                                               |

#### Figure 41: Zero Yesterday's Volume Confirmation message

- 3. Click the **Yes** button to continue.
- 4. Close the WC Toolkit software.

Page 44 of 88

This document is the property of FreeWave Technologies, Inc. and contains proprietary information owned by FreeWave. This document cannot be reproduced in whole or in part by any means without written permission from FreeWave Technologies, Inc.

# 11. Mounting, Battery Replacement, Cleaning

- Mount the WC30i-TZ Wireless Flow Totalizer (on page 46)
  - The WC30i-TZ is supplied with a:
    - 2-pin connector for connection to the turbine flow meter magnetic pickup.
    - 1" female NPT swivel fitting to allow the WC30i-TZ to be directly mounted to a standard turbine flowmeter.

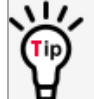

The nut on the union can be loosened to allow the WC30i-TZ to be rotated to the desired orientation.

Important!: Use Teflon tape on the NPT connections.

- Internal Lithium Battery Replacement (on page 47)
- Coin Cell Battery Replacement (on page 48)
- Cleaning Instructions (on page 50)

Note: See Available Accessories (on page 83) for additional equipment.

Page 45 of 88

Copyright © 2018 FreeWave

#### 11.1. Mount the WC30i-TZ Wireless Flow Totalizer

Use the 1" female NPT swivel fitting to directly mount the WC30i-TZ to a standard turbine flowmeter.

**Warning!** The WC30i-TZ Wireless Flow Totalizer **must be** mounted in a location free of high vibrations. Over time, vibrations can damage the WC30i-TZ or battery pack and could impair its safety ratings.

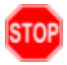

**Do NOT** mount directly to continuous vibrating equipment such as pumps or compressors. **AVERTISSEMENT**: WC30i-TZ Wireless Flow Totalizer de débit doit être monté dans un endroit sans vibrations élevées. Au fil du temps, les vibrations peuvent endommager le WC30i-TZ ou la batterie, ce qui pourrait nuire à ses cotes de sécurité. Ne pas monter directement sur des équipements vibrants continus tels que des pompes ou des compresseurs.

LUM0099AA Rev Mar-2018

Page 46 of 88

Copyright © 2018 FreeWave

## **11.2. Internal Lithium Battery Replacement**

**Warning!** Use of any battery other than the WAVECONTACT Internal Lithium Battery Pack (FreeWave Part # WC-1BAT-IS) will impair the protection provided by the equipment. **AVERTISSEMENT**: L'utilisation d'une pile autre que la référence WAVECONTACT Internal Lithium Battery Pack (FreeWave Part # WC-1BAT-IS compromettra la protection fournie par l'équipement.

**Note**: See Available Accessories (on page 83) for the FreeWave Part # to order the correct replacement battery.

- 1. Unsnap and open the latch cover on the WC30i-TZ.
- 2. Slide the **On** / **Off Switch** to the **Off** position. (see #2 in Internal Connections (on page 12))

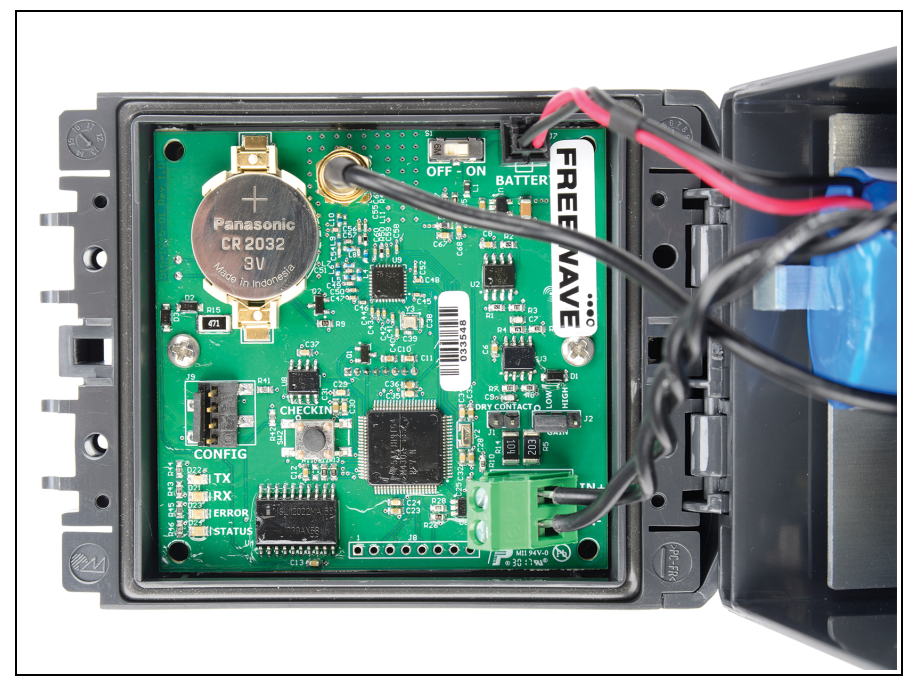

Figure 42: WC30i-TZ and WC30i-AXIS-BAT Internal Lithium Battery connection

- 3. Depress the locking clip on the **Internal Lithium Battery** connection and unplug the battery from the PCB.
- 4. Remove and replace the battery.
- 5. Connect the battery to the PCB battery connector.
- 6. Slide the **On / Off Switch** to the **On** position.
- 7. Close and snap the latch cover on the WC30i-TZ.

LUM0099AA Rev Mar-2018

Page 47 of 88

Copyright © 2018 FreeWave

## 11.3. Coin Cell Battery Replacement

The **Coin Cell** battery is used to backup the real-time clock in the event that the main battery pack is unplugged.

Important!: The battery is a user-supplied Panasonic CR2032 Coin Cell battery.

**Warning!** Use of any battery other than a **Panasonic CR2032 Coin Cell** battery will impair the protection provided by the equipment.

**AVERTISSEMENT**: La sécurité intrinsèque et la protection du produit seront compromis par l'utilisation de batteries autres que celle fournie par FreeWave ayant comme numéro de pièce **Panasonic CR2032**.

Note: The Coin Cell battery can be changed with the Endpoint in place.

- 1. Unsnap and open the latch cover on the WC30i-TZ.
- 2. Slide the On / Off Switch to the Off position. (see #2 in Internal Connections (on page 12))
- 3. Carefully slide the Coin Cell battery out from its holding bracket.

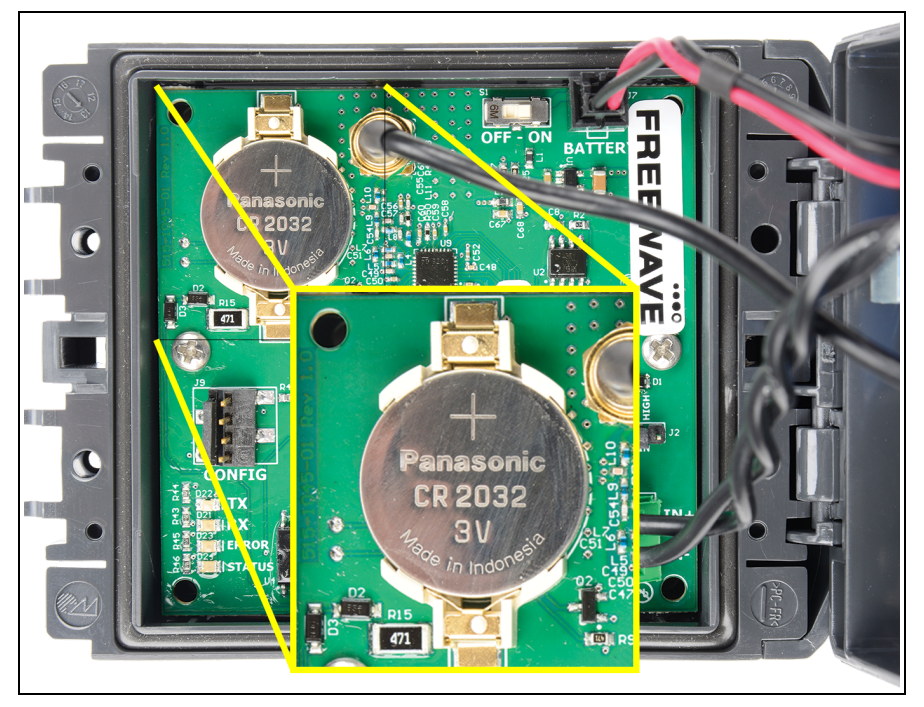

Figure 43: WC30i-TZ Coin Cell battery

- 4. Snap the replacement battery into the holding bracket.
- 5. Slide the **On / Off Switch** to the **On** position.
- 6. Connect the WC-USB-4PIN 4-pin to USB programming cable to the computer and the WC30i-TZ.
- 7. Open the Device Configuration window (on page 56).

LUM0099AA Rev Mar-2018

Page 48 of 88

Copyright © 2018 FreeWave

| O WC30i-TZ            |                         |               | 1                       |              | - • •          |          |
|-----------------------|-------------------------|---------------|-------------------------|--------------|----------------|----------|
| File Settings Up      | dates Tools He          | ⊧lp           |                         |              | Passed         |          |
|                       |                         | Reported Se   | nsor Values             |              |                |          |
| COM Port: COM26       | ✓ Refresh               | Address       | Description             | Value        |                |          |
| <b>2</b> COM26        | Open                    | 1100          | Volume Units            | 2            |                |          |
|                       | Offline                 | 1101          | K-Factor Units          | 2            |                |          |
|                       |                         | 1102          | Timebase Units          | 0            |                | 2        |
| Connect/              | Update                  | 1103-1104     | Total Volume            | Unknown      |                | J        |
|                       |                         | 1105-1106     | Testerday's Volume      | Unknown      |                |          |
| Product<br>Slave ID   | WC30-12                 | 1109-1110     | Avg Flow Rate           | Unknown      |                |          |
| Node Name             | not set                 | 1111-1112     | Instantaneous Flow Rate | Unknown      |                |          |
| Radio Connectivity    | DISCONNECTED            | 1113-1114     | K-Factor                | 1.000        |                |          |
| Mainboard Version     | 1.02.00                 | 65532         | Battery Voltage (mV)    | Unknown      |                |          |
| Radio Version         | 2.50 (sleeping)         |               |                         |              |                |          |
| Radio Address         | 50000                   |               | Update Reported Se      | nsor Values  |                |          |
| Corporate ID          | <encrypted></encrypted> | Units         |                         |              |                |          |
| Radio Mode            | Sleeping                | Volume Units  | gallons 🔻               | Set Ne       | w Battery Life |          |
| Badio Network Group   | ÷ 6 🗖                   | Timebase Uni  | its second v            | Set          | Estimate:      | <b>7</b> |
| Radio Power (dBm)     | 14                      |               |                         |              | 5.5 years      |          |
| Checkin Interval      | 1 minute                | K-Factor Unit | ts gallons 🔻            | Set          |                |          |
| LCD Always On         | No                      | Parameters    |                         |              |                |          |
| Settings              |                         | K Factor      | 1.000                   |              | Set            | Q        |
| Slave ID              | 1 Set                   | Contract Hou  | r (hh:mm) 00:00         | <b>\$</b>    | Set            | <u> </u> |
| Node Name             | Set                     | Clock Setting | ,                       |              |                |          |
| E                     |                         | Current Date  | and Time Tue, 5 Sep     | 2017 12:42:4 | 1 🖻 🚽          | 9        |
| ) J                   |                         | (24-hour f    | omat) Read              | Set to PC    | Set            |          |
| Radio Network         | 0 • 0                   |               |                         |              | <u> </u>       |          |
| Radio Network Group   | 0 •                     | Set Encryptic | on Key                  | Help         |                | 10       |
| Checkin Interval 1 mi | nute 🔻 Set              |               | Key: freewave           |              | Set            |          |
| Success               |                         |               |                         |              | .:             |          |

Figure 44: WC30i-TZ Device Configuration window

- 8. In the **Clock Setting** area (#9), change these settings:
  - a. Click the **Set to PC** button to synchronize the WC30i-TZ time to the connected computer for the battery back-up real-time clock. or

Click the **Current Date and Time** spin box to manually enter the date and time of the WC30i-TZ for the battery back-up real-time clock.

- b. Click the **Set** button to save the information.
- 9. Remove the WC-USB-4PIN 4-pin to USB programming cable from the computer and the WC30i-TZ.
- 10. Close and snap the latch cover on the WC30i-TZ.

LUM0099AA Rev Mar-2018

Page 49 of 88

Copyright © 2018 FreeWave

## **11.4. Cleaning Instructions**

The outside of the enclosure may be cleaned with water, mild soap, and a damp cloth as needed.

**Caution**: High pressure washing is NOT recommended.

#### Warning! Electrostatic Discharge Hazard!

Care must be taken to avoid the potential of creating a change on the enclosure or antenna. Do NOT wipe with a dry cloth.

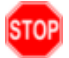

Do NOT brush against the enclosure with clothing or gloves. **AVERTISSEMENT**: Risque de décharge électrostatique! Il faut veiller à éviter tout risque de changement de l'enceinte ou de l'antenne.

Ne pas essuyer avec un chiffon sec.

Ne pas brosser contre l'enceinte avec des vêtements ou des gants.

Page 50 of 88

Copyright © 2018 FreeWave

# **12. Battery Life Estimates**

The WC20i and WC30i wireless Endpoints and WC30i-TZ Wireless Flow Totalizer contain an intrinsically safe battery pack.

The batteries in this pack:

- contain lithium thionyl chloride batteries with IS protection circuits.
- have high power density with extended temperature range operation.

Two main parameters factor into the battery life:

- the interval selection made in the **Checkin Interval** list box.
- the amount of time entered in the Sensor On Time (sec) text box.

This section includes:

- Battery Discharge / Alarm Threshold (on page 52)
- Battery Life Estimate Calculator (on page 52)
- View the Battery Life Estimator (on page 52)
- WC30i-TZ Wireless Flow Totalizer Battery Life Estimates (on page 54)

The vast majority of the battery capacity is used to power the attached sensor. It is important to minimize the sensor on time (warm up time) and use the longest update interval practical for the application.

**FREEWAVE Recommends**: Sensors requiring rapid update rates or long sensor on-times are best served with a WC20i-Solar kit.

See the WAVECONTACT Accessories Data Sheet for WC20i-Solar kit details.

Page 51 of 88

Copyright © 2018 FreeWave

## 12.1. Battery Discharge / Alarm Threshold

The WC20i, WC30i, and WC30i-TZ batteries exhibit a flat discharge curve, with a sharp voltage fall off at the end of their life.

**Important!**: Carefully monitor the battery voltage to determine when a battery is nearing end of life. The WC20i, WC30i, and WC30i-TZ report their battery voltage (which it measures with sensor powered) at each check-in interval.

**FREEWAVE Recommends**: A battery alarm threshold of 3.1V to 3.0V. For critical measurements, a regular battery replacement schedule as preventive maintenance is recommended.

## 12.2. Battery Life Estimate Calculator

The WC Toolkit provides a battery life estimator, which updates whenever an operational parameter is changed.

**Note**: The WC Toolkit battery life estimator may be used offline when not connected to a WC20i or WC30i.

#### 12.2.1. View the Battery Life Estimator

1. Verify the WC Toolkit software is installed on the computer connected to the WC30i-TZ.

Note: See WC Toolkit Installation (on page 16) and WC Toolkit Update (on page 23).

- 2. Verify the Gateway is installed and configured before continuing with the Endpoint configuration.
- 3. Connect the WC-USB-4PIN 4-pin to USB programming cable to the computer and the WC30i-TZ.
- 4. Open the **WC Toolkit** software. The **Select Device** window opens. (Figure 45)

Page 52 of 88

Copyright © 2018 FreeWave

| O FreeWave WC Toolkit v                               | - • 🔀              |
|-------------------------------------------------------|--------------------|
| File Options Updates Tools Help<br>Auto-Detect Device |                    |
| COM Port: COM   Refresh Auto-Detect COM : Success     | WAVE               |
| Auto-Detect Device on COM Port Customer Login: Nor    | ne                 |
| Select Device                                         |                    |
| WC45i-Gateway                                         | Open Device Window |
|                                                       |                    |

Figure 45: Select Device window

- 4. Click the **Refresh** button to have WC Toolkit search for and list the available COM ports reported by Windows and connected devices in the **COM Port** list box.
- 5. Click the **COM Port** list box arrow and select the COM port on the computer associated with the connected WC30i-TZ.
- 6. Click the **Auto-Detect Device on COM Port** button to have WC Toolkit connect the device to the COM Port selected in the **COM Port** list box.

The Device Configuration window opens for the selected device.

- 7. Click the **Checkin Interval** list box arrow and select how often the Endpoint wakes up, reads the Modbus device, and transmits the register data to the Gateway.
- 8. Click the **Set** button to save the information.
- 9. On the WC30i-TZ Wireless Flow Totalizer:

The calculated estimated battery life appears in area #7 of Figure 46.

**Important!**: The area shows **ONLY an estimate** of how much longer the battery charge is expected to last based on a new battery.

Page 53 of 88

Copyright © 2018 FreeWave

| WC30i-TZ<br>File Settings Updates Tools He<br>COM Pot: COM26  Refresh<br>COM26 Open<br>Open Close Offline<br>Connect/Update<br>Product WC30-TZ<br>Slave ID 1<br>Node Name not set                                                                                                    | elp Passed Passed Passe | 3   |
|----------------------------------------------------------------------------------------------------|----------------------------------------------------------------------------------------------------|-----|
| Radio Connectivity DISCONNECTED<br>Mainboard Version 1.02.00<br>Radio Version 2.50 (sleeping)<br>Radio Address 50000<br>Corporate ID <encrypted><br/>Radio Network 0<br/>Radio Network Group 0<br/>Radio Network Group 0<br/>Radio Network Group 14<br/>Checkin Interval 1 minute</encrypted> | 1113-1114     K-Factor     1.000       65532     Battery Voltage (mV)     Unknown       Update     Reported Sensor Values       Units     Units       Volume     Units       Timebase     Units       K-Factor     Units       Gallons     Set       K-Factor Units     Gallons       Set     5.5 years                                                                                                    | -7  |
| LCD Always On No<br>Settings<br>Slave ID 1 Set<br>Node Name Set                                                                                                    | Contract Hour (hh.mm)     00:00     Set       Clock Setting       Current Date and Time<br>(24-hour format)     Tue, 5 Sep 2017 12:42:41                                                                                                    |     |
| Radio Network Group 0 - Set<br>Checkin Interval 1 minute - Set<br>Success                                                                                                    | Set Encryption Key Help<br>Key: freewave Set                                                                                                    | _10 |

Figure 46: Device Configuration window: WC30i-TZ

# 12.3. WC30i-TZ Wireless Flow Totalizer Battery Life Estimates

| WC30i-TZ Wireless Flow Totalizer                |                 |                       |  |
|-------------------------------------------------|-----------------|-----------------------|--|
| Selection made in the Checkin Interval list box | LCD Off (years) | LCD Always On (years) |  |
| 5 seconds                                       | 1.25            | 1.0                   |  |
| 15 seconds                                      | 3.0             | 2.25                  |  |
| 1 minute                                        | 5.5             | 4.0                   |  |
| 2 minutes                                       | 6.75            | 4.5                   |  |
| 5 minutes                                       | 7.5             | 5.0                   |  |
| 10 minutes                                      | 8.5             | 5.25                  |  |
| 30 minutes                                      | 9.0             | 5.5                   |  |
| 60 minutes                                      | 9.5             | 5.75                  |  |

LUM0099AA Rev Mar-2018

Page 54 of 88

Copyright © 2018 FreeWave

# 13. WC Toolkit Software Environment

The WC Toolkit software environment uses these windows to configure all WAVECONTACT devices:

- Device Configuration window (on page 56)
  - Units area (on page 61)
  - Parameters area (on page 62)
  - Clock Setting area (on page 63)
- Daily Volume Log window (on page 64)

Page 55 of 88

Copyright © 2018 FreeWave

## 13.1. Device Configuration window

The **Device Configuration** window is used to configure the settings on the WC30i-TZ Wireless Flow Totalizer.

#### Access and Window Description

1. Verify the WC Toolkit software is installed on the computer connected to the WC30i-TZ.

Note: See WC Toolkit Installation (on page 16) and WC Toolkit Update (on page 23).

- 2. Verify the Gateway is installed and configured before continuing with the Endpoint configuration.
- 3. Connect the WC-USB-4PIN 4-pin to USB programming cable to the computer and the WC30i-TZ.
- Open the WC Toolkit software. The Select Device window opens. (Figure 47)

| O FreeWave WC Toolkit v                             |                   |
|-----------------------------------------------------|-------------------|
| File Options Updates Tools Help                     |                   |
| COM Port: COM  Refresh Auto-Detect COM : Success    | WAVE              |
| Auto-Detect Device on COM Port Customer Login: None | ,                 |
| Select Device                                       |                   |
| WC45i-Gateway                                       | oen Device Window |
|                                                     |                   |

Figure 47: Select Device window

- 3. Click the **Refresh** button to have WC Toolkit search for and list the available COM ports reported by Windows and connected devices in the **COM Port** list box.
- 4. Click the **COM Port** list box arrow and select the COM port on the computer associated with the connected WC30i-TZ.
- 5. Click the **Auto-Detect Device on COM Port** button to have WC Toolkit connect the device to the COM Port selected in the **COM Port** list box.

**Note**: Optional: Click the **Select Device** list box arrow and select the connected WC30i-TZ device.

The **Device Configuration** window opens for the selected device.

LUM0099AA Rev Mar-2018

Page 56 of 88

Copyright © 2018 FreeWave

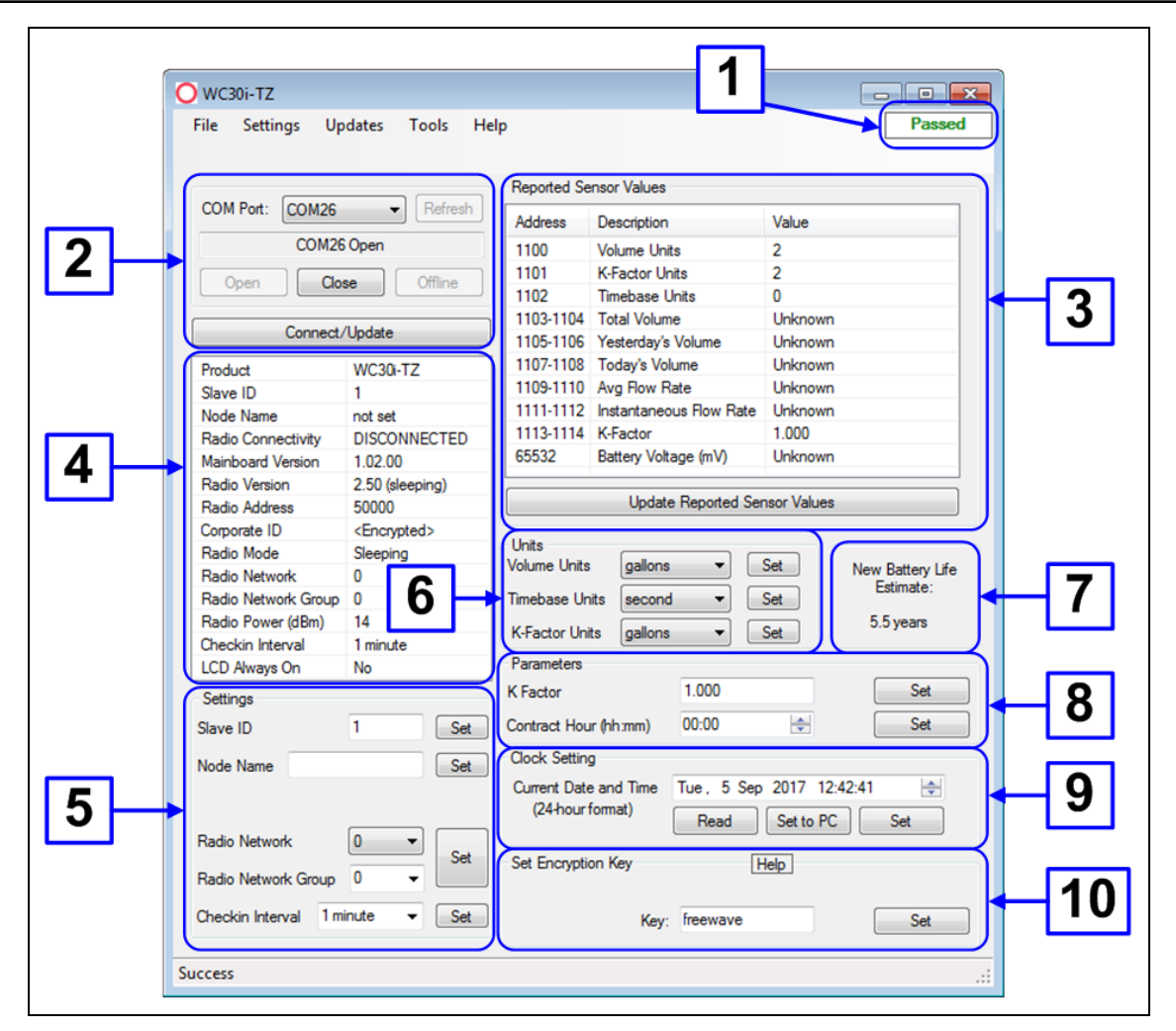

Figure 48: Device Configuration window: WC30i-TZ

| Device Configuration window: WC30i-TZ       |               |                                                                                                    |
|---------------------------------------------|---------------|----------------------------------------------------------------------------------------------------|
| Control Area                                | Control Title | Control Description                                                                                                    |
| 1 - Status of<br>Last Operation<br>text box |               | The <b>Status of Last Operation</b> text box indicates whether the last command from the WC Toolkit to the connected device is <b>Active</b> or has <b>Passed</b> .                                                                                                    |
|                                             |               | Note: A Firmware Update Available message appears<br>in this text box when the WC Toolkit has detected that a<br>newer version of firmware is available for download than<br>what is installed on the device.<br>See Upgrade Mainboard Firmware (on page 33) for the<br>upgrade procedure.Note: This information is read-only. |

LUM0099AA Rev Mar-2018

Page 57 of 88

Copyright © 2018 FreeWave

| Device Configuration window: WC30i-TZ      |                            |                                                                                                    |
|--------------------------------------------|----------------------------|----------------------------------------------------------------------------------------------------|
| Control Area                               | Control Title              | Control Description                                                                                                    |
| 2 - Serial Port<br>Settings area           |                            | The <b>Serial Port Settings</b> area shows the connected COM port<br>and is used to re-connect to the COM port if the connection is<br>lost.                                                          |
| 2 - Serial Port<br>Settings area           | COM Port list<br>box       | Click the <b>COM Port</b> list box arrow and select the COM port on the computer associated with the connected WC30i-TZ.                                                                              |
| 2 - Serial Port<br>Settings area           | Refresh button             | Click the <b>Refresh</b> button to have WC Toolkit search for and list<br>the available COM ports reported by Windows and connected<br>devices in the <b>COM Port</b> list box.                       |
| 2 - Serial Port<br>Settings area           | COM text box               | The <b>COM</b> text box shows the COM port the WAVECONTACT device is connected to.                                                                                                    |
|                                            |                            | Note: This information is read-only.                                                                                                    |
| 2 - Serial Port<br>Settings area           | Open button                | Click the <b>Open</b> button to re-connect the WAVECONTACT device to the COM port.                                                                                                    |
| 2 - Serial Port<br>Settings area           | Close button               | Click the <b>Close</b> button to disconnect the WAVECONTACT device from the COM port.                                                                                                    |
| 2 - Serial Port<br>Settings area           | Offline button             | Click the <b>Offline</b> button to disconnect the WAVECONTACT device from the COM port but continue to configure the device offline.                                                                  |
| 2 - Serial Port<br>Settings area           | Connect /<br>Update button | Click the <b>Connect / Update</b> button to re-connect to the COM port of the WAVECONTACT device.                                                                                                    |
|                                            |                            | <b>Note</b> : When the connection is made to the IP Address, full access to the Gateway is available as if a direct serial connection is used.<br>This includes full remote configuration capability. |
| 3 - Reported<br>Sensor Values              |                            | The <b>Reported Sensor Values</b> area shows the reported data values from the attached sensor.                                                                                                    |
| area                                       |                            | Note: This information is read-only.                                                                                                    |
| 4 - WC30i-TZ<br><b>Information</b><br>area |                            | The <b>Information</b> area of the <b>Device Configuration</b> window shows connection information about the connected WAVECONTACT device.                                                            |
|                                            |                            | Note: This information is read-only.                                                                                                    |

LUM0099AA Rev Mar-2018

Page 58 of 88

Copyright © 2018 FreeWave

| Device Configuration window: WC30i-TZ     |               |                                                                                                    |
|-------------------------------------------|---------------|----------------------------------------------------------------------------------------------------|
| Control Area                              | Control Title | Control Description                                                                                                    |
| 5 - <b>Settings</b><br>area               |               | The <b>Settings</b> area is used to define the radio mode and radio network.                                                                                                 |
|                                           |               | <b>Note</b> : See the Settings area (on page 60) for detailed information about the settings.                                                                                |
| 6 - <b>Units</b> area                     |               | The <b>Units</b> area is used to designate the reporting units of the WC30i-TZ.                                                                                              |
|                                           |               | <b>Note</b> : See the Units area (on page 61) for detailed information about the settings.                                                                                   |
| 7 - <b>Battery Life</b><br>Estimate area  |               | The <b>Battery Life Estimate</b> area shows ONLY an estimate of how long a fully charged battery is expected to last.                                                        |
|                                           |               | Note: This information is read-only.                                                                                                    |
| 8 - <b>Parameters</b><br>area             |               | The <b>Parameters</b> area is used to designate the quantity or time<br>for the <b>Volume Units</b> list box and <b>K-Factor Units</b> list box in the<br><b>Units</b> area. |
|                                           |               | <b>Note</b> : See the Parameters area (on page 62) for detailed information about the settings.                                                                              |
| 9 - Clock<br>Setting area                 |               | The <b>Clock Setting</b> area is used to set the battery back-up real-<br>time clock.                                                                                        |
|                                           |               | <b>Note</b> : See the Clock Setting area (on page 63) for detailed information about the settings.                                                                           |
| 10 - <b>Set</b><br>Encryption<br>Key area |               | The <b>Set Encryption Key</b> area is used to activate and define the encryption key for the WAVECONTACT device.                                                             |
| 10 - <b>Set</b><br>Encryption<br>Key area | Help button   | Click to open the Encryption <b>Help</b> message.                                                                                                    |
| 10 - Set<br>Encryption                    | Key text box  | In the <b>Key</b> text box, enter the encryption key for the device using 6 to 16 characters.                                                                                |
|                                           |               | Important!: A Key CANNOT contain spaces or angle<br>brackets.<br>The Gateway and Endpoints only communicate if they<br>are configured with the same <b>Key</b> .             |

Page 59 of 88

This document is the property of FreeWave Technologies, Inc. and contains proprietary information owned by FreeWave. This document cannot be reproduced in whole or in part by any means without written permission from FreeWave Technologies, Inc.

| Device Configuration window: WC30i-TZ     |               |                                                      |
|-------------------------------------------|---------------|------------------------------------------------------|
| Control Area                              | Control Title | Control Description                                  |
| 10 - <b>Set</b><br>Encryption<br>Key area | Set button    | Click the <b>Set</b> button to save the information. |

#### 13.1.1. Settings area

The Settings area is used to define the radio mode and radio network.

| Device Configur           | ation window: Settings area                                                                                                    |
|---------------------------|----------------------------------------------------------------------------------------------------|
| Control Title             | Control Description                                                                                                    |
| Set button                | Click the Set button to save the information.                                                                                                    |
| Slave ID text<br>box      | In the <b>Slave ID</b> column / text box, enter the remote source Endpoint Modbus<br>Slave ID.  Important!: Verify there are no duplicate Slave IDs in a given network. The Gateway only caches one set of data for each Slave ID.                                                          |
|                           | A duplicate is overwritten.                                                                                                    |
| Node Name text<br>box     | Optional: In the <b>Node Name</b> text box, enter a name for the Endpoint using a maximum of 10 characters.                                                                                                    |
| Radio Mode list<br>box    | Click the <b>Radio Mode</b> list box arrow and select either <b>Sleeping</b> or <b>Non-Sleeping</b> .                                                                                                    |
|                           | <ul> <li>Sleeping: Select Sleeping to reduce power consumption and to use the<br/>designated Checkin Interval list box to connect with the Gateway.</li> </ul>                                                                                                    |
|                           | • Non-Sleeping: Select Non-Sleeping to always be in communication with the Gateway.                                                                                                    |
|                           | <b>Caution</b> : Do NOT use the <b>Non-Sleeping</b> option with the WC30i-TZ because of rapid depletion of battery life.                                                                                                    |
|                           | Note: The default value is Sleeping.                                                                                                    |
| Radio Network<br>list box | Click the <b>Radio Network</b> list box arrow and select 0 (zero) to 7 for the assigned number.                                                                                                    |
|                           | Note: The default value is 1.                                                                                                    |
|                           | Important!: The Radio Network and Radio Network Group settings are<br>selected by the user but MUST MATCH the existing Gateway network for<br>successful communication between the Gateway and Endpoint.<br>See WAVECONTACT Network Frequencies (on page 66) for additional<br>information. |

Page 60 of 88

This document is the property of FreeWave Technologies, Inc. and contains proprietary information owned by FreeWave. This document cannot be reproduced in whole or in part by any means without written permission from FreeWave Technologies, Inc.

| Device Configuration window: Settings area |                                                                                                    |  |  |
|--------------------------------------------|----------------------------------------------------------------------------------------------------|--|--|
| Control Title                              | Control Description                                                                                                    |  |  |
| Radio Network<br>Group list box            | <ul> <li>Click the Radio Network Group list box arrow and select 0 (zero) to 29 for the network group assigned number.</li> <li>Note: The default value is 10.</li> <li>Important!: The Radio Network and Radio Network Group settings are selected by the user but MUST MATCH the existing Gateway network for successful communication between the Gateway and Endpoint. See WAVECONTACT Network Frequencies (on page 66) for additional information.</li> </ul> |  |  |
|                                            |                                                                                                    |  |  |
| Checkin<br>Interval list box               | Click the <b>Checkin Interval</b> list box arrow and select how often the Endpoint<br>wakes up, reads the Modbus device, and transmits the register data to the<br>Gateway.<br>The options are:<br>• 5 seconds<br>• 15 seconds<br>• 10 minutes<br>• 15 minutes<br>• 2 minutes<br>• 4.5 minutes<br>Note: The default value is 5 seconds.                                                                                                    |  |  |

#### 13.1.2. Units area

The Units area is used to designate the reporting units of the WC30i-TZ.

| Device Configuration window: Units area |                          |                                                                                                    |
|-----------------------------------------|--------------------------|----------------------------------------------------------------------------------------------------|
| Control Area                            | Control Title            | Control Description                                                                                                    |
| 6 - <b>Units</b> area                   | Volume Units<br>list box | Click the <b>Volume Units</b> list box arrow and select the unit the accumulated volumes and flow rate are presented in. |
|                                         |                          | The options are:                                                                                                    |
|                                         |                          | Gallons                                                                                                    |
|                                         |                          | Barrels                                                                                                    |
|                                         |                          | Cubic Meters                                                                                                    |
|                                         |                          | Liters                                                                                                    |

LUM0099AA Rev Mar-2018

Page 61 of 88

This document is the property of FreeWave Technologies, Inc. and contains proprietary information owned by FreeWave. This document cannot be reproduced in whole or in part by any means without written permission from FreeWave Technologies, Inc.

| Device Configuration window: Units area |                            |                                                                                                    |
|-----------------------------------------|----------------------------|----------------------------------------------------------------------------------------------------|
| Control Area                            | Control Title              | Control Description                                                                                                    |
| 6 - Units area Time<br>Units            | Timebase<br>Units list box | Click the <b>Timebase Units</b> list box arrow to configure the units used for the flow rates.                                                                                                    |
|                                         |                            | <b>Example</b> : If the <b>Volume Units</b> list box is set to <b>Gallons</b> and the <b>Timebase Units</b> list box is set to <b>Minute</b> , the flow rate is reported as gallons / minute.                                             |
|                                         |                            | The options are:                                                                                                    |
|                                         |                            | Second                                                                                                    |
|                                         |                            | Minute                                                                                                    |
|                                         |                            | • Hour                                                                                                    |
|                                         |                            | • Day                                                                                                    |
| 6 - <b>Units</b> area                   | K-Factor Units<br>list box | Click the <b>K-Factor Units</b> list box arrow and select the unit the flow meter uses for its k-factor.                                                                                                    |
|                                         |                            | <b>Example</b> : if the turbine flow meter has a stated K-factor of 50,000 pulses per gallon, select <b>Gallons</b> in the <b>K-Factor Units</b> list box and enter 50000 for the <b>K Factor</b> text box in the <b>Parameters</b> area. |
|                                         |                            | The options are:                                                                                                    |
|                                         |                            | Gallons                                                                                                    |
|                                         |                            | Barrels                                                                                                    |
|                                         |                            | Cubic Meters                                                                                                    |
|                                         |                            | Liters                                                                                                    |

#### 13.1.3. Parameters area

The **Parameters** area is used to designate the quantity or time for the **Volume Units** list box and **K-Factor Units** list box in the **Units** area.

| Device Configuration window: Parameters area |                      |                                                                                                    |  |  |  |  |  |  |  |
|----------------------------------------------|----------------------|----------------------------------------------------------------------------------------------------|--|--|--|--|--|--|--|
| Control Area                                 | Control Title        | Control Description                                                                                                    |  |  |  |  |  |  |  |
| 8 - <b>Parameters</b><br>area                | K Factor text<br>box | In the <b>K Factor</b> text box, enter the amount of pulses for the connected turbine flow meter.                                                                                                    |  |  |  |  |  |  |  |
|                                              |                      | <b>Example</b> : if the turbine flow meter has a stated K-factor of 50,000 pulses per gallon, select <b>Gallons</b> in the <b>K-Factor Units</b> list box and enter 50000 for the <b>K Factor</b> text box in the <b>Parameters</b> area. |  |  |  |  |  |  |  |

LUM0099AA Rev Mar-2018

Page 62 of 88

This document is the property of FreeWave Technologies, Inc. and contains proprietary information owned by FreeWave. This document cannot be reproduced in whole or in part by any means without written permission from FreeWave Technologies, Inc.

| Device Configu                | Device Configuration window: Parameters area |                                                                                                    |  |  |  |  |  |  |  |  |  |
|-------------------------------|----------------------------------------------|----------------------------------------------------------------------------------------------------|--|--|--|--|--|--|--|--|--|
| Control Area                  | Control Title                                | Control Description                                                                                                    |  |  |  |  |  |  |  |  |  |
| 8 - <b>Parameters</b><br>area | Contract Hour<br>(hh:mm) spin<br>box         | Click the <b>Contract Hour (hh:mm)</b> spin box to control when the accumulated <b>Today's Volume</b> is moved to <b>Yesterday's Volume</b> and zero <b>Today's Volume</b> .<br><b>Note</b> : The contract hour is set in hh:mm in the 24-hour format. |  |  |  |  |  |  |  |  |  |
|                               |                                              | <b>Example</b> : 2:30pm is entered as 14:30.                                                                                                    |  |  |  |  |  |  |  |  |  |

#### 13.1.4. Clock Setting area

The Clock Setting area is used to set the battery back-up real-time clock.

| Device Configu            | Device Configuration window: Clock Setting area |                                                                                                    |  |  |  |  |  |  |  |
|---------------------------|-------------------------------------------------|----------------------------------------------------------------------------------------------------|--|--|--|--|--|--|--|
| Control Area              | Control Title                                   | Control Description                                                                                                    |  |  |  |  |  |  |  |
| 9 - Clock<br>Setting area | Current Date<br>and Time spin<br>box            | Click the <b>Current Date and Time</b> spin box to manually enter<br>the date and time of the WC30i-TZ for the battery back-up real-<br>time clock. |  |  |  |  |  |  |  |
| 9 - Clock<br>Setting area | Read button                                     | Click the <b>Read</b> button to read the current time / date from the WC30i-TZ.                                                                     |  |  |  |  |  |  |  |
| 9 - Clock<br>Setting area | Set to PC<br>button                             | Click the <b>Set to PC</b> button to synchronize the WC30i-TZ time to the connected computer for the battery back-up real-time clock.               |  |  |  |  |  |  |  |

Page 63 of 88

Copyright © 2018 FreeWave

#### 13.2. Daily Volume Log window

The WC30i-TZ keeps an on-board log of the last 30 days of flow totals.

Note: This log is accessed using WC Toolkit.

#### **Access and Window Description**

- 1. Open the Device Configuration window (on page 56).
- 2. On the Tools menu, click Daily Log.

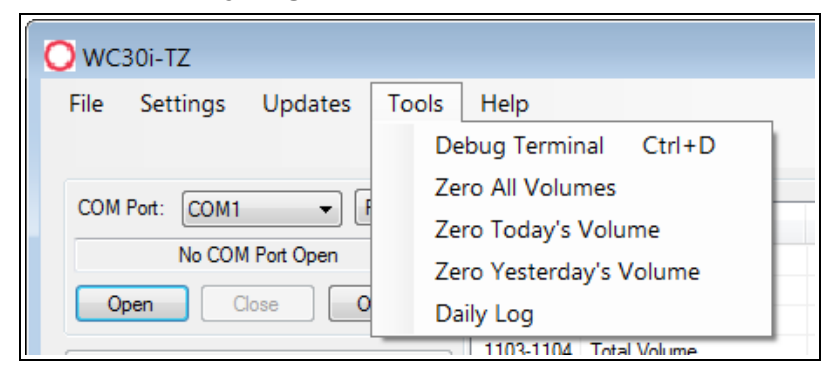

Figure 49: Tools menu > Daily Log

The Daily Volume Log window opens.

| 🔵 Daily Volun  | ne Log      |         | - • ×         |
|----------------|-------------|---------|---------------|
|                |             |         |               |
| Timestamp      | Vol. Pumped | Units   | Battery (V)   |
| 01/01/14 00:00 | 0.000       | Gallons | 0.000         |
| 01/01/14 00:00 | 0.000       | Gallons | 0.000         |
| 01/01/14 00:00 | 0.000       | Gallons | 0.000         |
| 01/01/14 00:00 | 0.000       | Gallons | 0.000         |
|                |             |         |               |
|                |             |         |               |
|                |             |         |               |
|                |             |         |               |
|                |             |         |               |
|                |             |         |               |
|                |             |         |               |
|                |             |         |               |
|                |             |         |               |
|                |             |         |               |
|                |             |         |               |
|                |             |         |               |
|                |             |         |               |
| Refresh        |             | er Log  | Export to CSV |
| neresii        |             | a Log   |               |
|                |             |         |               |

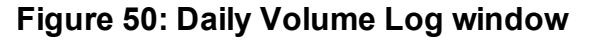

LUM0099AA Rev Mar-2018

Page 64 of 88

Copyright © 2018 FreeWave

| Daily Volume L            | og window                  |                                                                                                    |
|---------------------------|----------------------------|----------------------------------------------------------------------------------------------------|
| Control Area              | Control Title              | Control Description                                                                                                    |
| Daily Volume<br>Log table | <b>Timestamp</b><br>column | The <b>Timestamp</b> column shows the date / time of the log entry.                                                                           |
|                           | Vol. Pumped column         | The <b>Vol. Pumped</b> column shows the volume pumped for that day.                                                                           |
|                           | Units column               | The <b>Units</b> column shows the units setting for the volume pumped, selected in the <b>Volume Units</b> list box in the <b>Units</b> area. |
|                           | Battery (V)<br>column      | The <b>Battery (V)</b> column shows the battery voltage when the entry was logged.                                                            |
|                           | Refresh button             | Click the <b>Refresh</b> button to read the log file.                                                                                         |
|                           | Clear Log<br>button        | Click the <b>Clear Log</b> button to erase all stored log information.                                                                        |
|                           | Export to CSV button       | Click the <b>Export to CSV</b> button to open the <b>Save As</b> dialog box.                                                                  |

Page 65 of 88

Copyright © 2018 FreeWave

# **14. WAVECONTACT Network Frequencies**

The frequencies used by the WAVECONTACT network vary depending on the **Radio Network** and **Radio Network Group** selected in the Device Configuration window (on page 56).

**Example**: Using the Radio Network Group Selection: 0, 1, 2, or 3 (on page 67) table, the Radio Network and Radio Network Group settings of 0 (zero) and 0 (zero) (respectively) uses the frequencies between 908.20 and 918.20. The Radio Network and Radio Network Group settings of 0 (zero) and 2 (respectively) uses 905.00 to 915.00.

- Radio Network Group Selection: 0, 1, 2, or 3 (on page 67)
- Radio Network Group Selection: 4, 5, 6, or 7 (on page 68)
- Radio Network Group Selection: 8, 9, 10, 11 (on page 69)
- Radio Network Group Selection: 12, 13, 14, 15 (on page 70)
- Radio Network Group Selection: 16, 17, 18, or 19 (on page 71)
- Radio Network Group Selection: 20, 21, 22, 23 (on page 72)
- Radio Network Group Selection: 28 or 29 (on page 74)

LUM0099AA Rev Mar-2018

## 14.1. Radio Network Group Selection: 0, 1, 2, or 3

In the Device Configuration window (on page 56), these are the High and Low Frequencies when the Radio Network Group list box selection is 0, 1, 2, or 3.

| Radio Network selection | Radio<br>Network Group<br>selection:<br>0 or 1 | Low<br>Frequency | High<br>Frequency | Radio Network<br>selection | Radio<br>Network Group<br>selection:<br>2 or 3 | Low<br>Frequency | High<br>Frequency |
|-------------------------|------------------------------------------------|------------------|-------------------|----------------------------|------------------------------------------------|------------------|-------------------|
| 0                       | 0                                              | 908.20           | 918.20            | 0                          | 2                                              | 905.00           | 915.00            |
| 1                       | 0                                              | 908.40           | 918.40            | 1                          | 2                                              | 905.20           | 915.20            |
| 2                       | 0                                              | 908.60           | 918.60            | 2                          | 2                                              | 905.40           | 915.40            |
| 3                       | 0                                              | 908.80           | 918.80            | 3                          | 2                                              | 905.60           | 915.60            |
| 4                       | 0                                              | 909.00           | 919.00            | 4                          | 2                                              | 905.80           | 915.80            |
| 5                       | 0                                              | 909.20           | 919.20            | 5                          | 2                                              | 906.00           | 916.00            |
| 6                       | 0                                              | 909.40           | 919.40            | 6                          | 2                                              | 906.20           | 916.20            |
| 7                       | 0                                              | 909.60           | 919.60            | 7                          | 2                                              | 906.40           | 916.40            |
| 0                       | 1                                              | 909.80           | 919.80            | 0                          | 3                                              | 906.60           | 916.60            |
| 1                       | 1                                              | 910.00           | 920.00            | 1                          | 3                                              | 906.80           | 916.80            |
| 2                       | 1                                              | 910.20           | 920.20            | 2                          | 3                                              | 907.00           | 917.00            |
| 3                       | 1                                              | 910.40           | 920.40            | 3                          | 3                                              | 907.20           | 917.20            |
| 4                       | 1                                              | 910.60           | 920.60            | 4                          | 3                                              | 907.40           | 917.40            |
| 5                       | 1                                              | 910.80           | 920.80            | 5                          | 3                                              | 907.60           | 917.60            |
| 6                       | 1                                              | 911.00           | 921.00            | 6                          | 3                                              | 907.80           | 917.80            |
| 7                       | 1                                              | 911.20           | 921.20            | 7                          | 3                                              | 908.00           | 918.00            |

## 14.2. Radio Network Group Selection: 4, 5, 6, or 7

In the Device Configuration window (on page 56), these are the **High** and **Low Frequencies** when the **Radio Network Group** list box selection is 4, 5, 6, or 7.

| Radio Network selection | Radio<br>Network Group<br>selection:<br>4 or 5 | Low<br>Frequency | High<br>Frequency | Radio Network<br>selection | Radio<br>Network Group<br>selection:<br>6 or 7 | Low<br>Frequency | High<br>Frequency |
|-------------------------|------------------------------------------------|------------------|-------------------|----------------------------|------------------------------------------------|------------------|-------------------|
| 0                       | 4                                              | 908.20           | 918.20            | 0                          | 6                                              | 905.00           | 915.00            |
| 1                       | 4                                              | 908.40           | 918.40            | 1                          | 6                                              | 905.20           | 915.20            |
| 2                       | 4                                              | 908.60           | 918.60            | 2                          | 6                                              | 905.40           | 915.40            |
| 3                       | 4                                              | 908.80           | 918.80            | 3                          | 6                                              | 905.60           | 915.60            |
| 4                       | 4                                              | 909.00           | 919.00            | 4                          | 6                                              | 905.80           | 915.80            |
| 5                       | 4                                              | 909.20           | 919.20            | 5                          | 6                                              | 906.00           | 916.00            |
| 6                       | 4                                              | 909.40           | 919.40            | 6                          | 6                                              | 906.20           | 916.20            |
| 7                       | 4                                              | 909.60           | 919.60            | 7                          | 6                                              | 906.40           | 916.40            |
| 0                       | 5                                              | 909.80           | 919.80            | 0                          | 7                                              | 906.60           | 916.60            |
| 1                       | 5                                              | 910.00           | 920.00            | 1                          | 7                                              | 906.80           | 916.80            |
| 2                       | 5                                              | 910.20           | 920.20            | 2                          | 7                                              | 907.00           | 917.00            |
| 3                       | 5                                              | 910.40           | 920.40            | 3                          | 7                                              | 907.20           | 917.20            |
| 4                       | 5                                              | 910.60           | 920.60            | 4                          | 7                                              | 907.40           | 917.40            |
| 5                       | 5                                              | 910.80           | 920.80            | 5                          | 7                                              | 907.60           | 917.60            |
| 6                       | 5                                              | 911.00           | 921.00            | 6                          | 7                                              | 907.80           | 917.80            |
| 7                       | 5                                              | 911.20           | 921.20            | 7                          | 7                                              | 908.00           | 918.00            |

LUM0099AA Rev Mar-2018

## 14.3. Radio Network Group Selection: 8, 9, 10, 11

In the Device Configuration window (on page 56), these are the **High** and **Low Frequencies** when the **Radio Network Group** list box selection is 8, 9, 10, or 11.

| Radio Network selection | Radio<br>Network Group<br>selection:<br>8 or 9 | Low<br>Frequency | High<br>Frequency | Radio Network<br>selection | Radio<br>Network Group<br>selection:<br>10 or 11 | Low<br>Frequency | High<br>Frequency |
|-------------------------|------------------------------------------------|------------------|-------------------|----------------------------|--------------------------------------------------|------------------|-------------------|
| 0                       | 8                                              | 908.20           | 918.20            | 0                          | 10                                               | 905.00           | 915.00            |
| 1                       | 8                                              | 908.40           | 918.40            | 1                          | 10                                               | 905.20           | 915.20            |
| 2                       | 8                                              | 908.60           | 918.60            | 2                          | 10                                               | 905.40           | 915.40            |
| 3                       | 8                                              | 908.80           | 918.80            | 3                          | 10                                               | 905.60           | 915.60            |
| 4                       | 8                                              | 909.00           | 919.00            | 4                          | 10                                               | 905.80           | 915.80            |
| 5                       | 8                                              | 909.20           | 919.20            | 5                          | 10                                               | 906.00           | 916.00            |
| 6                       | 8                                              | 909.40           | 919.40            | 6                          | 10                                               | 906.20           | 916.20            |
| 7                       | 8                                              | 909.60           | 919.60            | 7                          | 10                                               | 906.40           | 916.40            |
| 0                       | 9                                              | 909.80           | 919.80            | 0                          | 11                                               | 906.60           | 916.60            |
| 1                       | 9                                              | 910.00           | 920.00            | 1                          | 11                                               | 906.80           | 916.80            |
| 2                       | 9                                              | 910.20           | 920.20            | 2                          | 11                                               | 907.00           | 917.00            |
| 3                       | 9                                              | 910.40           | 920.40            | 3                          | 11                                               | 907.20           | 917.20            |
| 4                       | 9                                              | 910.60           | 920.60            | 4                          | 11                                               | 907.40           | 917.40            |
| 5                       | 9                                              | 910.80           | 920.80            | 5                          | 11                                               | 907.60           | 917.60            |
| 6                       | 9                                              | 911.00           | 921.00            | 6                          | 11                                               | 907.80           | 917.80            |
| 7                       | 9                                              | 911.20           | 921.20            | 7                          | 11                                               | 908.00           | 918.00            |

Copyright © 2018 FreeWave

This document is the property of FreeWave Technologies, Inc. and contains proprietary information owned by FreeWave. This document cannot be reproduced in whole or in part by any means without written permission from FreeWave Technologies, Inc.

Page 69 of 88

## 14.4. Radio Network Group Selection: 12, 13, 14, 15

In the Device Configuration window (on page 56), these are the **High** and **Low Frequencies** when the **Radio Network Group** list box selection is 12, 13, 14, or 15.

| Radio Network selection | Radio<br>Network Group<br>selection:<br>12 or 13 | Low<br>Frequency | High<br>Frequency | Radio Network<br>selection | Radio<br>Network Group<br>selection:<br>14 or 15 | Low<br>Frequency | High<br>Frequency |
|-------------------------|--------------------------------------------------|------------------|-------------------|----------------------------|--------------------------------------------------|------------------|-------------------|
| 0                       | 12                                               | 908.20           | 918.20            | 0                          | 14                                               | 905.00           | 915.00            |
| 1                       | 12                                               | 908.40           | 918.40            | 1                          | 14                                               | 905.20           | 915.20            |
| 2                       | 12                                               | 908.60           | 918.60            | 2                          | 14                                               | 905.40           | 915.40            |
| 3                       | 12                                               | 908.80           | 918.80            | 3                          | 14                                               | 905.60           | 915.60            |
| 4                       | 12                                               | 909.00           | 919.00            | 4                          | 14                                               | 905.80           | 915.80            |
| 5                       | 12                                               | 909.20           | 919.20            | 5                          | 14                                               | 906.00           | 916.00            |
| 6                       | 12                                               | 909.40           | 919.40            | 6                          | 14                                               | 906.20           | 916.20            |
| 7                       | 12                                               | 909.60           | 919.60            | 7                          | 14                                               | 906.40           | 916.40            |
| 0                       | 13                                               | 909.80           | 919.80            | 0                          | 15                                               | 906.60           | 916.60            |
| 1                       | 13                                               | 910.00           | 920.00            | 1                          | 15                                               | 906.80           | 916.80            |
| 2                       | 13                                               | 910.20           | 920.20            | 2                          | 15                                               | 907.00           | 917.00            |
| 3                       | 13                                               | 910.40           | 920.40            | 3                          | 15                                               | 907.20           | 917.20            |
| 4                       | 13                                               | 910.60           | 920.60            | 4                          | 15                                               | 907.40           | 917.40            |
| 5                       | 13                                               | 910.80           | 920.80            | 5                          | 15                                               | 907.60           | 917.60            |
| 6                       | 13                                               | 911.00           | 921.00            | 6                          | 15                                               | 907.80           | 917.80            |
| 7                       | 13                                               | 911.20           | 921.20            | 7                          | 15                                               | 908.00           | 918.00            |

### 14.5. Radio Network Group Selection: 16, 17, 18, or 19

In the Device Configuration window (on page 56), these are the High and Low Frequencies when the Radio Network Group list box selection is 16, 17, 18, or 19.

| Radio Network selection | Radio<br>Network Group<br>selection:<br>16 or 17 | Low<br>Frequency | High<br>Frequency | Radio Network<br>selection | Radio<br>Network Group<br>selection:<br>18 or 19 | Low<br>Frequency | High<br>Frequency |
|-------------------------|--------------------------------------------------|------------------|-------------------|----------------------------|--------------------------------------------------|------------------|-------------------|
| 0                       | 16                                               | 908.20           | 918.20            | 0                          | 18                                               | 905.00           | 915.00            |
| 1                       | 16                                               | 908.40           | 918.40            | 1                          | 18                                               | 905.20           | 915.20            |
| 2                       | 16                                               | 908.60           | 918.60            | 2                          | 18                                               | 905.40           | 915.40            |
| 3                       | 16                                               | 908.80           | 918.80            | 3                          | 18                                               | 905.60           | 915.60            |
| 4                       | 16                                               | 909.00           | 919.00            | 4                          | 18                                               | 905.80           | 915.80            |
| 5                       | 16                                               | 909.20           | 919.20            | 5                          | 18                                               | 906.00           | 916.00            |
| 6                       | 16                                               | 909.40           | 919.40            | 6                          | 18                                               | 906.20           | 916.20            |
| 7                       | 16                                               | 909.60           | 919.60            | 7                          | 18                                               | 906.40           | 916.40            |
| 0                       | 17                                               | 909.80           | 919.80            | 0                          | 19                                               | 906.60           | 916.60            |
| 1                       | 17                                               | 910.00           | 920.00            | 1                          | 19                                               | 906.80           | 916.80            |
| 2                       | 17                                               | 910.20           | 920.20            | 2                          | 19                                               | 907.00           | 917.00            |
| 3                       | 17                                               | 910.40           | 920.40            | 3                          | 19                                               | 907.20           | 917.20            |
| 4                       | 17                                               | 910.60           | 920.60            | 4                          | 19                                               | 907.40           | 917.40            |
| 5                       | 17                                               | 910.80           | 920.80            | 5                          | 19                                               | 907.60           | 917.60            |
| 6                       | 17                                               | 911.00           | 921.00            | 6                          | 19                                               | 907.80           | 917.80            |
| 7                       | 17                                               | 911.20           | 921.20            | 7                          | 19                                               | 908.00           | 918.00            |

Copyright © 2018 FreeWave

## 14.6. Radio Network Group Selection: 20, 21, 22, 23

In the Device Configuration window (on page 56), these are the **High** and **Low Frequencies** when the **Radio Network Group** list box selection is 20, 21, 22, or 23.

| Radio Network selection | Radio<br>Network Group<br>selection:<br>20 or 21 | Low<br>Frequency | High<br>Frequency | Radio Network<br>selection | Radio<br>Network Group<br>selection:<br>22 or 23 | Low<br>Frequency | High<br>Frequency |
|-------------------------|--------------------------------------------------|------------------|-------------------|----------------------------|--------------------------------------------------|------------------|-------------------|
| 0                       | 20                                               | 908.20           | 918.20            | 0                          | 22                                               | 905.00           | 915.00            |
| 1                       | 20                                               | 908.40           | 918.40            | 1                          | 22                                               | 905.20           | 915.20            |
| 2                       | 20                                               | 908.60           | 918.60            | 2                          | 22                                               | 905.40           | 915.40            |
| 3                       | 20                                               | 908.80           | 918.80            | 3                          | 22                                               | 905.60           | 915.60            |
| 4                       | 20                                               | 909.00           | 919.00            | 4                          | 22                                               | 905.80           | 915.80            |
| 5                       | 20                                               | 909.20           | 919.20            | 5                          | 22                                               | 906.00           | 916.00            |
| 6                       | 20                                               | 909.40           | 919.40            | 6                          | 22                                               | 906.20           | 916.20            |
| 7                       | 20                                               | 909.60           | 919.60            | 7                          | 22                                               | 906.40           | 916.40            |
| 0                       | 21                                               | 909.80           | 919.80            | 0                          | 23                                               | 906.60           | 916.60            |
| 1                       | 21                                               | 910.00           | 920.00            | 1                          | 23                                               | 906.80           | 916.80            |
| 2                       | 21                                               | 910.20           | 920.20            | 2                          | 23                                               | 907.00           | 917.00            |
| 3                       | 21                                               | 910.40           | 920.40            | 3                          | 23                                               | 907.20           | 917.20            |
| 4                       | 21                                               | 910.60           | 920.60            | 4                          | 23                                               | 907.40           | 917.40            |
| 5                       | 21                                               | 910.80           | 920.80            | 5                          | 23                                               | 907.60           | 917.60            |
| 6                       | 21                                               | 911.00           | 921.00            | 6                          | 23                                               | 907.80           | 917.80            |
| 7                       | 21                                               | 911.20           | 921.20            | 7                          | 23                                               | 908.00           | 918.00            |

Copyright © 2018 FreeWave

This document is the property of FreeWave Technologies, Inc. and contains proprietary information owned by FreeWave. This document cannot be reproduced in whole or in part by any means without written permission from FreeWave Technologies, Inc.

Page 72 of 88
### 14.7. Radio Network Group Selection: 24, 25, 26, 27

In the Device Configuration window (on page 56), these are the High and Low Frequencies when the Radio Network Group list box selection is 24, 25, 26, or 27.

| Radio Network selection | Radio<br>Network Group<br>selection:<br>24 or 25 | Low<br>Frequency | High<br>Frequency | Radio Network<br>selection | Radio<br>Network Group<br>selection:<br>26 or 27 | Low<br>Frequency | High<br>Frequency |
|-------------------------|--------------------------------------------------|------------------|-------------------|----------------------------|--------------------------------------------------|------------------|-------------------|
| 0                       | 24                                               | 908.20           | 918.20            | 0                          | 26                                               | 905.00           | 915.00            |
| 1                       | 24                                               | 908.40           | 918.40            | 1                          | 26                                               | 905.20           | 915.20            |
| 2                       | 24                                               | 908.60           | 918.60            | 2                          | 26                                               | 905.40           | 915.40            |
| 3                       | 24                                               | 908.80           | 918.80            | 3                          | 26                                               | 905.60           | 915.60            |
| 4                       | 24                                               | 909.00           | 919.00            | 4                          | 26                                               | 905.80           | 915.80            |
| 5                       | 24                                               | 909.20           | 919.20            | 5                          | 26                                               | 906.00           | 916.00            |
| 6                       | 24                                               | 909.40           | 919.40            | 6                          | 26                                               | 906.20           | 916.20            |
| 7                       | 24                                               | 909.60           | 919.60            | 7                          | 26                                               | 906.40           | 916.40            |
| 0                       | 25                                               | 909.80           | 919.80            | 0                          | 27                                               | 906.60           | 916.60            |
| 1                       | 25                                               | 910.00           | 920.00            | 1                          | 27                                               | 906.80           | 916.80            |
| 2                       | 25                                               | 910.20           | 920.20            | 2                          | 27                                               | 907.00           | 917.00            |
| 3                       | 25                                               | 910.40           | 920.40            | 3                          | 27                                               | 907.20           | 917.20            |
| 4                       | 25                                               | 910.60           | 920.60            | 4                          | 27                                               | 907.40           | 917.40            |
| 5                       | 25                                               | 910.80           | 920.80            | 5                          | 27                                               | 907.60           | 917.60            |
| 6                       | 25                                               | 911.00           | 921.00            | 6                          | 27                                               | 907.80           | 917.80            |
| 7                       | 25                                               | 911.20           | 921.20            | 7                          | 27                                               | 908.00           | 918.00            |

Copyright © 2018 FreeWave

## 14.8. Radio Network Group Selection: 28 or 29

In the Device Configuration window (on page 56), these are the **High** and **Low Frequencies** when the **Radio Network Group** list box selection is 28 or 29.

| Radio Network<br>selection | Radio<br>Network Group<br>selection:<br>28 or 29 | Low<br>Frequency | High<br>Frequency |
|----------------------------|--------------------------------------------------|------------------|-------------------|
| 0                          | 28                                               | 908.20           | 918.20            |
| 1                          | 28                                               | 908.40           | 918.40            |
| 2                          | 28                                               | 908.60           | 918.60            |
| 3                          | 28                                               | 908.80           | 918.80            |
| 4                          | 28                                               | 909.00           | 919.00            |
| 5                          | 28                                               | 909.20           | 919.20            |
| 6                          | 28                                               | 909.40           | 919.40            |
| 7                          | 28                                               | 909.60           | 919.60            |
| 0                          | 29                                               | 909.80           | 919.80            |
| 1                          | 29                                               | 910.00           | 920.00            |
| 2                          | 29                                               | 910.20           | 920.20            |
| 3                          | 29                                               | 910.40           | 920.40            |
| 4                          | 29                                               | 910.60           | 920.60            |
| 5                          | 29                                               | 910.80           | 920.80            |
| 6                          | 29                                               | 911.00           | 921.00            |
| 7                          | 29                                               | 911.20           | 921.20            |

Page 74 of 88

Copyright © 2018 FreeWave

## **Appendix A: Technical Specifications**

**Warning!** Use of this equipment in a manner not specified by the manufacturer may impair the protection provided by the equipment.

The use of any parts not supplied by the manufacturer violates the safety rating of the equipment.

**AVERTISSEMENT**: L'utilisation de cet équipement d'une manière non spécifiée par le fabricant peut nuire à la protection fournie par l'équipement.

L'utilisation de pièces non fournies par le fabricant est contraire à la cote de sécurité de l'équipement.

**Note**: See the Control Drawing: 960-0087-02 (on page 78) for requirements when used in a Class I Division 1 area.

Reportez-vous à l'illustration de contrôle Control Drawing: 960-0087-02 (on page 78) pour connaître les exigences lorsqu'elle est utilisée dans une zone de classe l division 1.

| Technical Specification: WC30i-TZ Wireless Flow Totalizer                     |                                                  |  |  |
|-------------------------------------------------------------------------------|--------------------------------------------------|--|--|
| Specification                                                                 | Description                                      |  |  |
| Transmitter                                                                   |                                                  |  |  |
| Frequency Range 902-928 MHz, FHSS, license-free ISM band compliant with FCC F |                                                  |  |  |
| Range                                                                         | Maximum of 0.80 km (0.5 miles)                   |  |  |
| Receiver                                                                      |                                                  |  |  |
| Minimum Input Voltage                                                         | Turbine Input                                    |  |  |
|                                                                               | <ul> <li>20mV peak-to-peak (low gain)</li> </ul> |  |  |
|                                                                               | <ul> <li>5mV peak-to-peak (high gain)</li> </ul> |  |  |

LUM0099AA Rev Mar-2018

STOP

Page 75 of 88

Copyright © 2018 FreeWave

| Technical Specification: WC30i-TZ Wireless Flow Totalizer |                                                                                                    |  |  |
|-----------------------------------------------------------|----------------------------------------------------------------------------------------------------|--|--|
| Specification                                             | Description                                                                                                |  |  |
| Input Frequency                                           | 1Hz to 4kHz (low gain)                                                                                     |  |  |
|                                                           | • 1Hz to 2kHz (high gain)                                                                                  |  |  |
| Interfaces                                                |                                                                                                    |  |  |
| Data Interface                                            | Wireless data and diagnostics available as Modbus registers at Gatewa                                      |  |  |
| Internal Diagnostics                                      | Battery voltage                                                                                            |  |  |
|                                                           | Signal Strength                                                                                            |  |  |
|                                                           | Error conditions                                                                                           |  |  |
| Security                                                  | AES 128-bit Encryption                                                                                     |  |  |
| Real Time Clock                                           | Real-time clock with battery backup                                                                        |  |  |
| Input                                                     | Magnetic pickup                                                                                            |  |  |
|                                                           | 4 KHz Maximum Frequency                                                                                    |  |  |
|                                                           | 20 mV Minimum Amplitude                                                                                    |  |  |
| LCD                                                       | 32-character display with LCD Power-on button activation                                                   |  |  |
|                                                           | <ul> <li>Local display with flow rate, totalizer, and diagnostics</li> </ul>                               |  |  |
|                                                           | Coin Cell battery                                                                                          |  |  |
|                                                           | <ul> <li>The battery is a user-supplied Panasonic CR2032 Coin Cell battery.</li> </ul>                     |  |  |
|                                                           | See Available Accessories (on page 83) for additional equipment.                                           |  |  |
| Power Requirements                                        |                                                                                                    |  |  |
| Battery Pack                                              | 1 X D Lithium battery pack, field replaceable.                                                             |  |  |
|                                                           | FreeWave Part #: WC-1BAT-IS                                                                                |  |  |
|                                                           | See Available Accessories (on page 83) for additional equipment.                                           |  |  |
|                                                           | Note: C1D1 cortified when used in a EreoWaya system                                                        |  |  |
|                                                           | In-situ replacement does NOT require a work ticket.                                                        |  |  |
|                                                           |                                                                                                    |  |  |
| Battery Life                                              | Up to 7.5 years, with a 5 minute <b>Check-in Interval</b> and the LCD <b>NOT</b> set to <b>Always On</b> . |  |  |
| Radio Power                                               | 40mW                                                                                                    |  |  |
| General Information                                       |                                                                                                    |  |  |
| Operating Temperature                                     | <ul> <li>-40°C to +60°C</li> </ul>                                                                         |  |  |
|                                                           | <ul> <li>-40°F to +140°F</li> </ul>                                                                        |  |  |
| LCD Display                                               | <ul> <li>-20°C to +70°C</li> </ul>                                                                         |  |  |
| Temperature                                               | <ul> <li>-4°F to +158°F</li> </ul>                                                                         |  |  |
| Humidity                                                  | 0% to 100% condensing                                                                                      |  |  |

Page 76 of 88

Copyright © 2018 FreeWave

This document is the property of FreeWave Technologies, Inc. and contains proprietary information owned by FreeWave. This document cannot be reproduced in whole or in part by any means without written permission from FreeWave Technologies, Inc.

| Technical Specification: WC30i-TZ Wireless Flow Totalizer |                                                                                   |  |  |
|-----------------------------------------------------------|-----------------------------------------------------------------------------------|--|--|
| Specification                                             | Description                                                                       |  |  |
| Enclosure Size                                            | • 92 D x 112 W x 226 H (mm)                                                       |  |  |
|                                                           | • 3.6 D x 4.4 W x 8.9 H (in.)                                                     |  |  |
| Connection                                                | 316SS, 1 inch female NPT swivel union connector for direct mount to turbine meter |  |  |
| Pickup Connector                                          | Standard 2-pin Circular Connector                                                 |  |  |
| Safety Rating    Intrinsically Safe                       |                                                                                   |  |  |
|                                                           | Class I Division 1 Groups C & D                                                   |  |  |
|                                                           | • EXia.                                                                           |  |  |
|                                                           | FCC / IC Certified                                                                |  |  |
|                                                           | Temp Code T3                                                                      |  |  |
| Conforms to UL Std. 913                                   |                                                                                   |  |  |
|                                                           | Certified to Can/CSA Std C22.2 No. 157                                            |  |  |

Page 77 of 88

Copyright © 2018 FreeWave

## Appendix B: Control Drawing: 960-0087-02

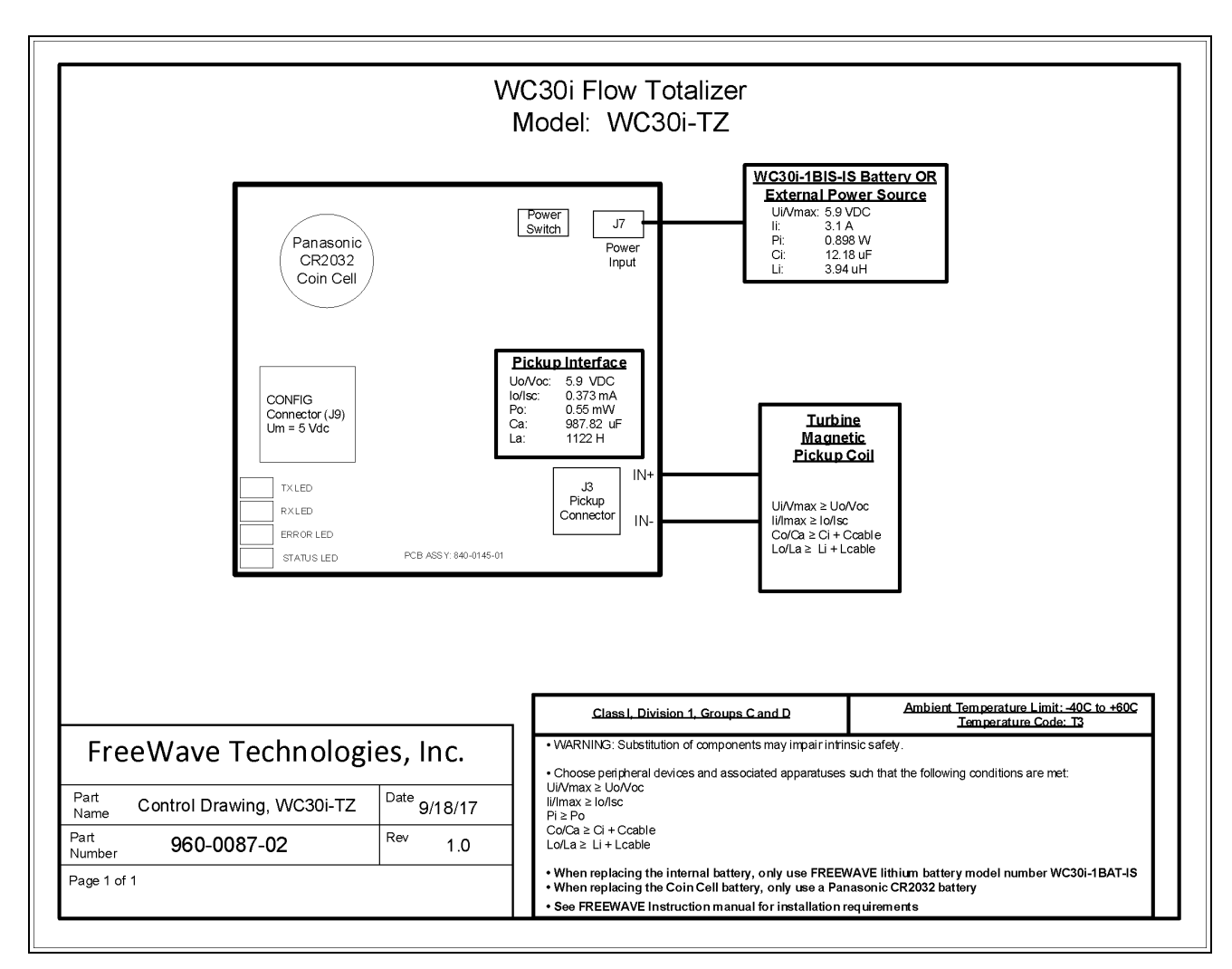

#### Figure 51: Control Drawing: WC30i-TZ Wireless Flow Totalizer

LUM0099AA Rev Mar-2018

Page 78 of 88

Copyright © 2018 FreeWave

## **Appendix C: Remote Modbus Registers**

The WC30i-TZ sends data to a WC45i-Gateway.

Every check-in period, the sensors are read and data is sent to the Gateway. The Gateway saves the data under the set Modbus ID in 16-bit registers.

- The data sent to the Gateway is available at the Gateway in registers where it is read by a Modbus RTU master device.
- The Endpoint must have a unique (to the network it is in) Modbus Slave ID.
  - The Gateway uses this Slave ID to store its unique data.

Note: The terms node and Endpoint are used interchangeably in this document.

| WC30i-TZ Modbus Registers                                   |      |                |              |  |
|-------------------------------------------------------------|------|----------------|--------------|--|
| Register Number         Register           Address (Offset) |      | Description    | Data<br>Type |  |
| 41101                                                       | 1100 | Volume Units   | Int          |  |
|                                                             |      | • 2 = gallons  |              |  |
|                                                             |      | • 3 = barrels  |              |  |
|                                                             |      | • 6 = liters   |              |  |
|                                                             |      | • 7 = cu m     |              |  |
| 41102                                                       | 1101 | K-Factor Units | Int          |  |
|                                                             |      | • 2 = gallons  |              |  |
|                                                             |      | • 3 = barrels  |              |  |
|                                                             |      | • 6 = liters   |              |  |
|                                                             |      | • 7 = cu m     |              |  |

LUM0099AA Rev Mar-2018

Page 79 of 88

Copyright © 2018 FreeWave

| WC30i-TZ Modbus Registers |                              |                                                                     |               |  |
|---------------------------|------------------------------|---------------------------------------------------------------------|---------------|--|
| Register Number           | Register<br>Address (Offset) | Description                                                         | Data<br>Type  |  |
| 41103 1102                |                              | Time Base Units                                                     | Int           |  |
|                           |                              | • 0 = second                                                        |               |  |
|                           |                              | • 1 = min                                                           |               |  |
|                           |                              | • 2 = hour                                                          |               |  |
|                           |                              | • 3 = day                                                           |               |  |
| 41104                     | 1103                         | Flow Total (High Word)                                              | Float         |  |
| 41105                     | 1104                         | Flow Total (Low Word)                                               | Float         |  |
| 41106                     | 1105                         | Yesterday's Flow Total (High Word)                                  | Float         |  |
| 41107                     | 1106                         | Yesterday's Day Flow Total (Low Word)                               | Float         |  |
| 41108                     | 1107                         | Current Day Flow Total (High Word)                                  | Float         |  |
| 41109                     | 1108                         | Current Day Flow Total (Low Word)                                   | Float         |  |
| 41110                     | 1109                         | Avg Flow Rate (High Word)                                           | Float         |  |
| 41111                     | 1110                         | Avg Flow Rate (Low Word)                                            | Float         |  |
| 41112                     | 1111                         | Instantaneous Flow Rate (High Word)                                 | Float         |  |
| 41113                     | 1112                         | Instantaneous Flow Rate (Low Word)                                  | Float         |  |
| 41114                     | 1113                         | Gear Meter K Factor (High Word)                                     | Float         |  |
| 41115                     | 1114                         | Gear Meter K Factor (Low Word)                                      | Float         |  |
| 49988                     | 9987 or 65524                | Major revision number for the mainboard.                            | Int           |  |
| 49989                     | 9988 or 65525                | Minor revision number for the mainboard.                            | Int           |  |
| 49990                     | 9989 or 65526                | Major revision number for the radio.                                | Int           |  |
| 49991                     | 9990 or 65527                | Minor revision number for the radio.                                | Int           |  |
| 49995                     | 9991 or 65528                | Received signal strength of the last packet from the slave.         | Signed<br>Int |  |
| 49996                     | 9992 or 65529                | Battery voltage in millivolts                                       | Int           |  |
| 49997                     | 9993 or 65530                | Minutes until this slave will time out unless new data is received. | Int           |  |
| 49998                     | 9994 or 65531                | Number of registers cached for this slave device.                   | Int           |  |
| 49999                     | 9995 or 65532                | Remote device type.                                                 | Int           |  |
|                           |                              | 60 for the WC30i-TZ                                                 |               |  |

LUM0099AA Rev Mar-2018

Page 80 of 88

Copyright © 2018 FreeWave

## **Appendix D: Connection Troubleshooting**

Verify the connection between the Gateway and Endpoint:

- Check the LEDs on the Endpoint.
  - If LEDs don't indicate linked, double check radio settings.
  - See LEDs (on page 82).
- If the Endpoint is linking, use the 4-pin to USB programming cable to connect to Gateway and examine the Endpoints reporting to that Gateway.
- If the Endpoints are reporting in, double check that the Modbus IDs and registers are correct in the Modbus master.

Page 81 of 88

Copyright © 2018 FreeWave

## Appendix E: LEDs

These are the WC30i-TZ LEDs available for field diagnostics.

| WC30i-TZ LEDs   |                                                                                                    |
|-----------------|----------------------------------------------------------------------------------------------------|
| Radio LEDs      | Description                                                                                                    |
|                 | <ul> <li>The Radio TX LED Flashes green <sup>≥0</sup> ∈ each time a radio packet is sent.</li> </ul>                   |
|                 | <ul> <li>This LED is rapidly Green blinking ⊖ while searching for the radio<br/>network.</li> </ul>                    |
|                 | <ul> <li>The Radio RX LED is Red blinking          for each received radio packet.</li> </ul>                          |
| Status LEDs     |                                                                                                    |
|                 | The STATUS LED is not active.                                                                                          |
|                 | <ul> <li>The ERROR LED Red blinking          to indicate an error condition.</li> </ul>                                |
| Check-in button |                                                                                                    |
|                 | Press the <b>Check-in</b> button to have the WC30i-TZ perform a check-in and send the current readings to the Gateway. |

Page 82 of 88

Copyright © 2018 FreeWave

# Appendix F: Available Accessories

| Available Accessories       |                                                                                                    |  |  |
|-----------------------------|----------------------------------------------------------------------------------------------------|--|--|
| FreeWave Part # Description |                                                                                                    |  |  |
| WC-USB-4PIN                 | 4-pin to USB programming cable                                                                      |  |  |
| WC-1BAT-IS                  | Replacement Battery for WC30i-TZ Wireless Flow Totalizer                                            |  |  |
| Coin Cell battery           | The battery is a user-supplied <b>Panasonic CR2032 Coin Cell</b> battery.                           |  |  |
|                             | <b>Note</b> : This <b>Coin Cell</b> battery can be purchased anywhere this type of battery is sold. |  |  |

These accessories are available from FreeWave for the WAVECONTACT products.

Page 83 of 88

Copyright © 2018 FreeWave

## Appendix G: FreeWave Legal Information

#### **Export Notification**

FreeWave Technologies, Inc. products may be subject to control by the Export Administration Regulations (EAR) and/or the International Traffic in Arms Regulations (ITAR). Export, re-export, or transfer of these products without required authorization from the U.S. Department of Commerce, Bureau of Industry and Security, or the U.S. Department of State, Directorate of Defense Trade Controls, as applicable, is prohibited. Any party exporting, re-exporting, or transferring FreeWave products is responsible for obtaining all necessary U.S. government authorizations required to ensure compliance with these and other applicable U.S. laws. Consult with your legal counsel for further guidance.

#### **Restricted Rights**

Any product names mentioned in this manual may be trademarks or registered trademarks of their respective companies and are hereby acknowledged.

This manual is only for use by purchasers and other authorized users of FreeWave products.

No part of this manual may be reproduced or transmitted in any form or by any means, electronic or mechanical, or for any purpose without the express written permission of FreeWave Technologies, Inc. FreeWave reserves the right to make changes to this manual without notice. FreeWave assumes no responsibility or liability for the use of this manual or the infringement of any copyright or other proprietary right.

#### **FCC Notifications**

This device complies with Part 15 of the FCC rules. Operation is subject to the following two conditions: 1) This device may not cause harmful interference and 2) this device must accept any interference received, including interference that may cause undesired operation.

The content of this guide covers FreeWave Technologies, Inc. models sold under FCC ID: W8V-FT.

This equipment has been tested and found to comply with the limits for a Class B digital device, pursuant to Part 15 of the FCC Rules. These limits are designed to provide reasonable protection against harmful interference in a residential installation. This equipment generates, uses, and can radiate radio frequency energy and, if not installed and used in accordance with the instructions, may cause harmful interference to radio communications. However, there is no guarantee that interference will not occur in a particular installation. If this equipment does cause harmful interference to radio or television reception, which can be determined by turning the equipment off and on, the user is encouraged to try to correct the interference by one of these measures:

- Reorient or relocate the receiving antenna.
- Increase the separation between the equipment and receiver.

Page 84 of 88

Copyright © 2018 FreeWave

- Connect the equipment into an outlet on a circuit different from that to which the receiver is connected.
- Consult the dealer or an experienced radio/TV technician for help.

The WC30i-TZ Wireless Flow Totalizer device has been designed to operate with this antenna:

• San Jose Technology Inc. Model EEH-915

This antenna has a maximum gain of 5.8dBi.

**Important!**: Antennas not included in this list or having a gain greater than 5.8dBi are strictly prohibited for use with this device.

The required antenna impedance is 50 ohms.

#### FCC Notification of Power Warning

The WC30i-TZ Wireless Flow Totalizer covered in this document has a maximum transmitted output power of +14dBm.

The antennas used MUST provide a separation distance of at least 20 cm from all persons and MUST NOT be co-located or operate in conjunction with any other antenna or transmitter.

#### **IC Notifications**

Under Industry Canada regulations, this radio transmitter may only operate using an antenna of a maximum (or lesser) gain approved for this transmitter by Industry Canada. To reduce potential radio interference to other users, the antenna type and its gain should be so chosen that the equivalent isotropically radiated power (e.r.i.p.) is not more than that necessary for successful communication.

Conformément à la réglementation d'Industri e Canada, le présent émetteur radio peut fonctionner avec une antenne d'un type et d'un gain maximal (ou inférieur) approuvé pour l'émetteur par Industrie Canada. Dans le but de réduire les ri sques de brouillage radioélectrique à l'intention des autres utilisat eurs, il faut choisir le type d'antenne et son gain de sorte que la puissance isotrope rayonnée équivalente (p.i.r.e.) ne dépasse pas l'intensité nécessaire à l'établisseme nt d'une communication satisfaisante.

This device complies with Industry Canada license-exempt RSS standard(s). Operation is subject to the following two conditions: (1) this device may not cause interference, and (2) this device must accept any interference, including interference that may cause undesired operation of the device.

Ce dispositif est conforme aux normes permis-exemptes du Canada RSS d'industrie. L'opération est sujette aux deux conditions suivantes : (1) ce dispositif peut ne pas causer l'interférence, et (2) ce dispositif doit accepter n'importe quelle interférence, y compris l'interférence qui peut causer le fonctionnement peu désiré du dispositif.

ImportantI: This label MUST BE visible when the WAVECONTACT product is installed.

LUM0099AA Rev Mar-2018

Page 85 of 88

Copyright © 2018 FreeWave

| FREE             | WAVE                                                                                                    | SN:NX                                                                                            | XXXXXXX                         |
|------------------|----------------------------------------------------------------------------------------------------|--------------------------------------------------------------------------------------------------|---------------------------------|
| Boulder, CO USA  |                                                                                                    | BARC                                                                                             | CODE                            |
| www.freewave.com |                                                                                                    | Model: W                                                                                         | /C30i-TZ                        |
|                  | CONFORMS TO U<br>CERTIFIED TO CA<br>FCC ID: W8V-FT<br>IC: 8373A-FT<br>CLASS I, DIVISION 1<br>TEMP CODE: T3<br>AMBIENT TEMP: -40 | L STD 913<br>N/CSA STD (<br>GROUPS C, D<br>I°C to +60°C                                          | C22.2 NO. 157<br>Exia<br>[Exia] |
|                  | INPUT POWER (J7):<br>Vmax = 5.9 Vdc<br>Imax = 3.1 A<br>Pmax = 0.898 W<br>Ci = 12.18 uF<br>Li = 3.94 uH                          | PICKUP (J3):<br>Voc = 5.9 Vdc<br>Isc = 0.373 mA<br>Po = 0.55 mW<br>Ca = 987.82 uF<br>La = 1022 H | CONFIG (J9)<br>Um = 5 Vdc       |
|                  | TALL PER DRAW                                                                                                    | 'ING 960-00                                                                                      | 87-02                           |
|                  | TALLER PAR DE                                                                                                    | SSIN 960-00                                                                                      | )87-02                          |

WC30i-TZ Wireless Flow Totalizer ETL C1D1 FCC IC

#### Warning! Electrostatic Discharge Hazard!

Care must be taken to avoid the potential of creating a change on the enclosure or antenna. Do NOT wipe with a dry cloth.

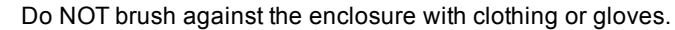

AVERTISSEMENT: Risque de décharge électrostatique! Il faut veiller à éviter tout risque de changement de l'enceinte ou de l'antenne. Ne pas essuyer avec un chiffon sec.

Ne pas brosser contre l'enceinte avec des vêtements ou des gants.

Important!: The associated apparatus provides intrinsically safe outputs.

L'appareil associé fournit des sorties à sécurité intrinsèque.

See the Control Drawing: 960-0087-02 (on page 78) for requirements when used in a Class I Division 1 area.

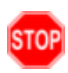

STOP

Warning! Use of any battery other than a Panasonic CR2032 Coin Cell battery will impair the protection provided by the equipment.

AVERTISSEMENT: La sécurité intrinsèque et la protection du produit seront compromis par l'utilisation de batteries autres que celle fournie par FreeWave ayant comme numéro de pièce Panasonic CR2032.

Page 86 of 88

Copyright © 2018 FreeWave

**Warning!** The WC30i-TZ Wireless Flow Totalizer **must be** mounted in a location free of high vibrations. Over time, vibrations can damage the WC30i-TZ or battery pack and could impair its safety ratings.

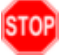

**Do NOT** mount directly to continuous vibrating equipment such as pumps or compressors. **AVERTISSEMENT**: WC30i-TZ Wireless Flow Totalizer de débit doit être monté dans un endroit sans vibrations élevées. Au fil du temps, les vibrations peuvent endommager le WC30i-TZ ou la batterie, ce qui pourrait nuire à ses cotes de sécurité. Ne pas monter directement sur des équipements vibrants continus tels que des pompes ou des compresseurs.

Page 87 of 88

Copyright © 2018 FreeWave

# FREEWAVE